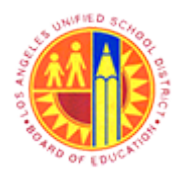

Approver Managing substitution rules

Transaction Code: NA.

### Purpose

Use this procedure to Forward a workflow item, Add an Ad-Hoc Approver/Reviewer and Maintain substitution for workflow items.

#### Trigger

Perform this procedure when required to maintain substitution.

#### Prerequisites

• User name

#### Menu Path

Use the following menu path(s) to begin this transaction:

Universal Worklist

#### **Transaction Code**

NA.

#### **Helpful Hints**

- xxxx within a document represents a variable which may consist of a name, number, etc.
- In the field description tables, **R** indicates the action is required, **O** indicates the action is optional, and **C** indicates the action is conditional.
- The following notes maybe used throughout this work instruction:

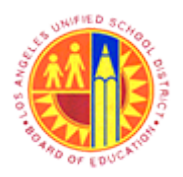

Approver Managing substitution rules

Transaction Code: NA.

| Note Type  | Description |                                                 |
|------------|-------------|-------------------------------------------------|
| General    | <b>f</b>    | Offers additional information such as policy.   |
| Cautionary |             | Indicates that an action MUST BE completed.     |
| Critical   | $\sim$      | Indicates that an action MUST NOT BE completed. |
| Shortcut   | 4           | Indicates a shortcut to a process.              |

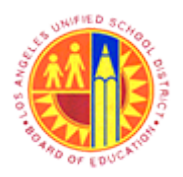

### Approver Managing substitution rules

Transaction Code: NA.

### Procedure

**1.** Start the transaction using the menu path or transaction code.

#### Upcoming Dates - SAP NetWeaver Portal - Mozilla Firefox

|    | ۷                                                | Upcom                      | ing Dates - SAP NetWeaver Portal - Mozi   | lla Firefox                     | -                 | 8              | ×   |
|----|--------------------------------------------------|----------------------------|-------------------------------------------|---------------------------------|-------------------|----------------|-----|
|    | <u>File Edit View History Bookmarks</u>          | Tools Help                 |                                           |                                 |                   |                |     |
|    | 20 Upcoming Dates - SAP NetWeaver Po             | rtal +                     |                                           |                                 |                   |                |     |
|    | + https://bts-qa1.lausd.net/irj/pc               | rtal                       |                                           | 🚖 🔻 C 🔀 - Google                | ٩                 | ÷              | A   |
|    | 🙆 Most Visited 🔮 Getting Started 🗌               | Web Slice Gallery 🔒 cricke | t 🤚 Movies 🎦 블 office 블 University Gradua | te Sc 📙 Torrents site 🗍 Unido 📼 | Sbx - SAP NetWear | ver            | 1   |
|    | Welcome Test MANAGER09                           |                            |                                           |                                 | Help   Log off    | S/             | P   |
| _  | Home                                             |                            |                                           |                                 |                   |                |     |
| 2- | Home   Universal Worklist                        |                            |                                           |                                 |                   |                |     |
|    | Upcoming Dates                                   |                            |                                           |                                 | History Ba        | <u>ck</u> Forw | ard |
|    | IOI IIIIIIIIIIIIIIIIIIIIIIIIIIIIIIIIII           |                            |                                           |                                 |                   |                |     |
|    | Detailed Navigation                              | LRP QA System              |                                           |                                 |                   |                |     |
|    | Upcoming Dates                                   |                            |                                           |                                 |                   |                |     |
|    | About BTS                                        |                            |                                           |                                 |                   |                |     |
|    | <ul> <li>ALERT - R/3 Logoff Procedure</li> </ul> |                            |                                           |                                 |                   |                |     |
|    | Tech Support                                     |                            |                                           |                                 |                   |                |     |
|    | Help Zone                                        |                            |                                           |                                 |                   |                |     |
|    | Learning Zone                                    |                            |                                           |                                 |                   |                |     |
|    | <ul> <li>SAP Business Workplace</li> </ul>       |                            |                                           |                                 |                   |                |     |
|    | Time Statement                                   |                            |                                           |                                 |                   |                |     |
|    | <ul> <li>Account String Wizard</li> </ul>        |                            |                                           |                                 |                   |                |     |
|    | Fund/Functional Area Translator                  |                            |                                           |                                 |                   |                |     |
|    | Portal Favorites 🗾 🗖                             |                            |                                           |                                 |                   |                |     |
|    |                                                  |                            |                                           |                                 |                   |                |     |
|    |                                                  |                            |                                           |                                 |                   |                |     |
|    |                                                  |                            |                                           |                                 |                   |                |     |
|    |                                                  |                            |                                           |                                 |                   |                |     |
|    |                                                  |                            |                                           |                                 |                   |                |     |
|    |                                                  |                            |                                           |                                 |                   |                |     |
|    |                                                  |                            |                                           |                                 |                   |                |     |
|    |                                                  |                            |                                           |                                 |                   |                |     |
|    |                                                  |                            |                                           |                                 |                   |                |     |
|    |                                                  |                            |                                           |                                 |                   |                |     |
|    | https://hts-gal.lausd.pet/iri/portal#            |                            |                                           |                                 |                   |                |     |
|    | united and decomposition of house                |                            |                                           |                                 |                   |                | _   |

2. Click the Universal Worklist tab to access all procurement documents that require approval.

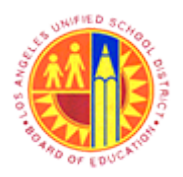

### Approver Managing substitution rules

Transaction Code: NA.

### Universal Worklist - SAP NetWeaver Portal - Mozilla Firefox

|     | 2                                        |       | Universal Worklist - SAP                                      | NetV    | Veaver Portal - Mo  | ozilla Firefox |             |      |      |            | - 0           | ×          |
|-----|------------------------------------------|-------|---------------------------------------------------------------|---------|---------------------|----------------|-------------|------|------|------------|---------------|------------|
|     | <u>File Edit View History Bookmarks</u>  | Tool  | s <u>H</u> elp                                                |         |                     |                |             |      |      |            |               |            |
|     | 27 Universal Worklist - SAP NetWeaver Po | ortal | +                                                             |         |                     |                |             |      |      |            |               |            |
|     | 🗲 🔒 https://bts-qa1.lausd.net/irj/por    | rtal  |                                                               |         |                     |                | C 🛛         | ₹ Go | ogle |            | <u>م</u> .    | <b>↓</b> 1 |
|     | Most Visited 🕹 Getting Started 🔅 V       | Neb S | Slice Gallery 📄 cricket 🔒 Movies M 📒                          | offic   | e 🔒 University Grad | luate Sc 📙 T   | orrents sit | e 🗍  | Unid | io 📨 Sbx - | SAP NetWeaver | r          |
|     | Welcome Test MANAGER09                   |       |                                                               |         |                     |                |             |      |      | в          | elo I Log off | SAP        |
| 1   | Home                                     |       |                                                               |         |                     |                |             |      |      |            |               |            |
|     | Home Universal Worklist                  |       |                                                               |         |                     |                |             |      |      |            |               |            |
|     | Universal Worklist                       |       |                                                               |         |                     |                |             |      |      |            | History Back  | Forward    |
| 1   | Detailed Navigation                      | 1     | The list of items shown here could be outdated                | d. Wait | ing for update      |                |             |      |      |            |               |            |
| 1   | Universal Worklist                       | 1     | Tasks (16 / 16) Alerts Notificati                             | ons     | SAPoffice Mails     |                |             |      |      |            |               |            |
| ų,  |                                          |       | Chaur (u                                                      |         |                     | -101           |             |      |      |            |               |            |
| 1   | Portal Favorites                         |       | New and in Progress Tasks (16716)                             |         | Select a Subview    | ¥ [AI          | •           |      |      |            | \$ \$ G       |            |
|     |                                          | Т     | asks                                                          |         |                     |                |             |      |      |            |               | -          |
|     |                                          |       | Subject                                                       | ļ       | From                | Sent Date      | Priority    | Ŧ    | 8    | Due Date   | Status        | -          |
| 3 - |                                          |       | Value 837.00 USD                                              |         | REQUESTOR11, Test   | Jun 4, 2013    | Medium      |      |      |            | New           |            |
|     |                                          |       | Complete Shopping Cart 1000007002 with<br>Value 6.098.50 USD  |         | REQUESTOR11, Test   | Jun 4, 2013    | Medium      |      |      |            | New           |            |
|     |                                          |       | Complete Shopping Cart 1000006972 with<br>Value 5.500.00 USD  |         | REQUESTOR11, Test   | Jun 3, 2013    | Medium      |      |      |            | New           |            |
|     |                                          |       | Complete Shopping Cart 1000006942 with<br>Value 5.834.00 USD  |         | REQUESTOR11, Test   | Jun 3, 2013    | Medium      |      |      |            | New           |            |
|     |                                          |       | Complete Shopping Cart 1000006941 with<br>Value 698.00 USD    |         | REQUESTOR11, Test   | Jun 3, 2013    | Medium      |      |      |            | New           |            |
|     |                                          |       | Complete Shopping Cart 1000006934 with<br>Value 36.270.00 USD |         | REQUESTOR11, Test   | Jun 3, 2013    | Medium      |      |      |            | New           |            |
|     |                                          |       | Complete Shopping Cart 1000006912 with<br>Value 499.00 USD    |         | REQUESTOR11, Test   | Jun 3, 2013    | Medium      |      |      |            | New           |            |
|     |                                          |       | Complete Shopping Cart 1000006906 with<br>Value 67.78 USD     |         | REQUESTOR11, Test   | Jun 3, 2013    | Medium      |      |      |            | New           |            |
|     |                                          |       | Complete Shopping Cart 1000006620 with                        |         | REQUESTOR11, Test   | May 31, 2013   | Medium      |      |      |            | New           |            |
|     | avascript:void(0);                       |       |                                                               |         |                     |                |             |      |      |            |               | ,          |

#### 3.

plete Shopping Cart 1000007023 wit

To forward a task or an workflow item, right-click on the link

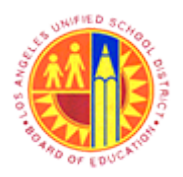

Approver Managing substitution rules

Transaction Code: NA.

### Universal Worklist - SAP NetWeaver Portal - Mozilla Firefox

| 9 | Ela Edit View History Rockmarks       | Universa                                     | l Worklist - SA               | P NetV     | Veaver Portal - Mo  | ozilla Firefox |             |          |              | - 6           | ×       |
|---|---------------------------------------|----------------------------------------------|-------------------------------|------------|---------------------|----------------|-------------|----------|--------------|---------------|---------|
|   | The gold view Higtory gookmarks       | ortal +                                      |                               |            |                     |                |             |          |              |               |         |
|   | ← A https://bts-qa1.lausd.net/irj/por | rtal                                         |                               |            |                     | <b>*</b>       | ° C 🔡       | • Googli | e            | ۹ م           | ÷ 1     |
| 1 | Most Visited 🥹 Getting Started []] V  | Web Slice Gallery 📙 cricket                  | : 📙 Movies M                  | 🦲 offic    | e 🧾 University Grad | luate Sc 🔒 1   | orrents sit | e 🗍 Ur   | nido 😇 Sbx - | SAP NetWeaver |         |
| Ĩ | Welcome Test MANAGER09                |                                              |                               |            |                     |                |             |          | H            | elo I Log off | SAP     |
| I | Home                                  |                                              |                               |            |                     |                |             |          |              |               |         |
|   | Home   Universal Worklist             |                                              |                               |            |                     |                |             |          |              |               |         |
| ł | Universal Worklist                    |                                              |                               |            |                     |                |             |          |              | History Back  | Forward |
| 1 | Detailed Navigation                   | The list of items shown                      | here could be outd            | ated. Wait | ing for update      |                |             |          |              |               |         |
|   | Universal Worklist                    | Tasks (16 / 16)                              | Alerts Notific                | ations     | SAPoffice Mails     |                |             |          |              |               | _       |
| l | Portal Favorites                      | Show: New and In Prog                        | ress Tasks (16 / 1            | 6)         | Select a Subview    | ▼ AI           | *           |          |              | \$ 7 C        |         |
|   |                                       | Tasks                                        |                               |            |                     |                |             |          |              |               |         |
|   |                                       | Subject                                      |                               | 1          | From                | Sent Date      | Priority    | v 8      | Due Date     | Status        |         |
| - |                                       | Complete Shopping Car<br>Value 837.00 USD    | - Forward                     |            | REQUESTOR11, Test   | Jun 4, 2013    | Medium      |          |              | New           |         |
|   |                                       | Complete Shopping Car<br>Value 6.098.50 USD  | Resubmit                      |            | REQUESTOR11, Test   | Jun 4, 2013    | Medium      |          |              | New           |         |
|   |                                       | Complete Shopping Car<br>Value 5.500.00 USD  | Assign To Me<br>Print Preview |            | REQUESTOR11, Test   | Jun 3, 2013    | Medium      |          |              | New           |         |
|   |                                       | Complete Shopping Car<br>Value 5,834.00 USD  | Details<br>Reject             |            | REQUESTOR11, Test   | Jun 3, 2013    | Medium      |          |              | New           |         |
|   |                                       | Complete Shopping Car<br>Value 698.00 USD    | Approve                       |            | REQUESTOR11, Test   | Jun 3, 2013    | Medium      |          |              | New           |         |
|   |                                       | Complete Shopping Car<br>Value 36,270.00 USD | t 1000006934 with             |            | REQUESTOR11, Test   | Jun 3, 2013    | Medium      |          |              | New           |         |
|   |                                       | Complete Shopping Car<br>Value 499.00 USD    | t 1000006912 with             |            | REQUESTOR11, Test   | Jun 3, 2013    | Medium      |          |              | New           |         |
|   |                                       | Complete Shopping Car<br>Value 67.78 USD     | t 1000006906 with             |            | REQUESTOR11, Test   | Jun 3, 2013    | Medium      |          |              | New           |         |
|   |                                       | Complete Shopping Car                        | t 1000006620 with             |            | REQUESTOR11, Test   | May 31, 2013   | Medium      |          |              | New           | >       |
|   |                                       |                                              |                               |            |                     |                |             |          |              |               |         |

4. And then click Forward

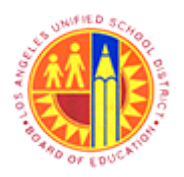

### Approver Managing substitution rules

Transaction Code: NA.

#### Universal Worklist - SAP NetWeaver Portal - Mozilla Firefox

|     | 9                                     |                                | Universal Worklist - SAP                    | NetWeaver Portal - Mo    | ozilla Firefox |                    |              | - 6            | 5 ×      |
|-----|---------------------------------------|--------------------------------|---------------------------------------------|--------------------------|----------------|--------------------|--------------|----------------|----------|
|     | <u>File Edit View History B</u> ookma | rks <u>T</u> ools <u>H</u> elp |                                             |                          |                |                    |              |                |          |
|     | 27 Universal Worklist - SAP NetWeav   | ver Portal +                   |                                             |                          |                |                    |              |                |          |
|     | A https://bts-qa1.lausd.net/i         | rj/portal                      |                                             |                          | 👷 🗸            | Cl 🚷 🕶 Google      |              | م              | + 1      |
|     | Most Visited 🔮 Getting Started        | Web Slice Gallery              | y 🔒 cricket 🔒 Movies M 🔒                    | office 📙 University Grad | uate Sc 📙 T    | orrents site 门 Uni | do 📨 Sbx - S | AP NetWeave    | r        |
|     | Welcome Test MANAGER09                | Forward                        |                                             |                          |                |                    | He           | p   Log off    | SAP      |
|     | Home                                  |                                |                                             |                          |                |                    |              |                |          |
| 5 - | Home   Universal Worklist             | Item:                          | Complete Shopping Cart 100000702            | 23 with Value 837.00 USD |                |                    |              |                |          |
|     | Universal Worklist                    | To:                            |                                             |                          | Select         |                    | P            | listory Back   | Forward= |
|     | Detailed Navigation                   | Submit Cancel                  |                                             |                          |                |                    |              |                |          |
|     | Universal Worklist                    |                                |                                             |                          |                |                    |              | 4 7 ( <b>*</b> | ,        |
|     | Portal Favorites                      |                                |                                             |                          |                |                    |              | * * • •        |          |
|     |                                       |                                |                                             |                          |                |                    | Due Date     | Statue         |          |
|     |                                       |                                |                                             |                          |                |                    | Date Date    | New            |          |
|     |                                       |                                |                                             |                          |                |                    |              |                |          |
|     |                                       |                                |                                             |                          |                |                    |              | New            |          |
|     |                                       |                                |                                             |                          |                |                    |              | New            |          |
|     |                                       |                                |                                             |                          |                |                    |              | New            |          |
|     |                                       |                                |                                             |                          |                |                    | 6            |                |          |
|     |                                       | Value 698                      | Snopping Cart 1000005941 With<br>3.00 USD   | REQUESTORTI, Test        | Jun 3, 2013    | Meaium             | _            | New            |          |
|     |                                       | Complete<br>Value 36.2         | Shopping Cart 1000006934 with<br>270.00 USD | REQUESTOR11, Test        | Jun 3, 2013    | Medium             |              | New            |          |
|     |                                       | Complete<br>Value 499          | Shopping Cart 1000006912 with<br>0.00 USD   | REQUESTOR11, Test        | Jun 3, 2013    | Medium             |              | New            |          |
|     |                                       | Complete<br>Value 67.1         | Shopping Cart 1000006906 with<br>78 USD     | REQUESTOR11, Test        | Jun 3, 2013    | Medium             |              | New            |          |
|     |                                       | Complete<br>Value 36.2         | Shopping Cart 1000006620 with<br>270.00 USD | REQUESTOR11, Test        | May 31, 2013   | Medium             |              | New            |          |
|     | iavascript:void(0):                   | <                              |                                             |                          |                |                    |              |                | >        |
|     | Janaschiper and all                   |                                |                                             |                          |                |                    |              |                |          |

5. Click the Select... button to search for desired user name.

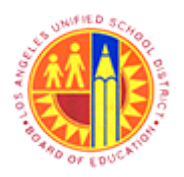

### Approver Managing substitution rules

Transaction Code: NA.

#### Universal Worklist - SAP NetWeaver Portal - Mozilla Firefox

|     | ۷                                    | Univer                                     | sal Worklist - SAP Net | Weaver Portal - M     | ozilla Firefox |                     |               | - 0        | ×      |
|-----|--------------------------------------|--------------------------------------------|------------------------|-----------------------|----------------|---------------------|---------------|------------|--------|
|     | File Edit View History Bookma        | arks <u>T</u> ools <u>H</u> elp            |                        |                       |                |                     |               |            |        |
|     | Universal Worklist - SAP Netwea      | ver Portal                                 |                        |                       |                |                     |               |            |        |
|     | https://bts-qa1.lausd.net/           | irj/portal                                 |                        |                       |                | C 🛛 🕈 Google        |               | P 4        | , fî   |
|     | Most Visited Visited Getting Started | I 🔅 Web Slice Gallery 🤒 crick              | et 🧾 Movies M 🔒 off    | ice 🧾 University Grad | luate Sc 📙 To  | rrents site 🛄 Unide | o 🏧 Sbx - SAP | NetWeaver  | . 1    |
|     | Welcome Test MANAGER09               | Forward                                    | Find People            |                       |                |                     | Help          | Log off    | jap_   |
| 6 - | Home                                 |                                            | Caarch For Names       | Caarch                |                |                     |               |            |        |
|     | Home   Universal Worklist            | Item: Complete                             |                        | Jearch                |                |                     |               |            | E      |
|     | Universal Worklist                   | To:                                        | User                   |                       | elect          |                     | (rist         | bry Back-o | rward_ |
|     | Detailed Navigation                  | Submt Cancel                               |                        |                       |                |                     |               |            | _ i    |
|     | Universal Worklist                   |                                            |                        |                       |                |                     |               | ¢. ⊽ (≹n   |        |
|     | Portal Favorites                     |                                            |                        |                       |                |                     |               | • • •      |        |
|     |                                      |                                            |                        |                       |                |                     | Due Date      | Clahue     |        |
|     |                                      |                                            |                        |                       |                |                     | Due Date      | New        | ā I    |
|     |                                      |                                            |                        |                       |                |                     |               |            |        |
|     |                                      |                                            |                        |                       |                |                     |               | New        |        |
|     |                                      |                                            |                        |                       |                |                     |               | New        |        |
|     |                                      |                                            |                        |                       |                |                     |               | New        |        |
|     |                                      |                                            | Apply Cancel           |                       |                |                     | :             |            |        |
|     |                                      | Value 698.00 USD                           |                        |                       | 2013           | Mealum              | -             | New        |        |
|     |                                      | Complete Shopping C<br>Value 36 270.00 USD | art 1000006934 with    | REQUESTOR11, Test     | Jun 3, 2013    | Medium              |               | New        |        |
|     |                                      | Complete Shopping C<br>Value 499.00 USD    | art 1000006912 with    | REQUESTOR11, Test     | Jun 3, 2013    | Medium              |               | New        |        |
|     |                                      | Complete Shopping C<br>Value 67.78 USD     | art 1000006906 with    | REQUESTOR11, Test     | Jun 3, 2013    | Medium              |               | New        |        |
|     |                                      | Complete Shopping C<br>Value 36.270.00 USD | art 1000006620 with    | REQUESTOR11, Test     | May 31, 2013   | Medium              |               | New        |        |
|     |                                      | <                                          |                        |                       |                |                     |               |            | >      |

6. As required, complete/review the following fields:

| Field | R/O/C | Description |
|-------|-------|-------------|
|       | R     |             |
|       |       |             |
|       |       | Example:    |
|       |       |             |

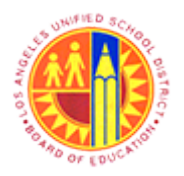

### Approver Managing substitution rules

Transaction Code: NA.

#### Universal Worklist - SAP NetWeaver Portal - Mozilla Firefox

|     | File Edit View History Bookma       | Univers<br>arks Tools Help                 | al Worklist - SAP Net | Weaver Portal - Me    | ozilla Firefox |                 |                  | - 0                | 9 ×     |
|-----|-------------------------------------|--------------------------------------------|-----------------------|-----------------------|----------------|-----------------|------------------|--------------------|---------|
|     | 27 Universal Worklist - SAP NetWear | ver Portal +                               |                       |                       |                |                 |                  |                    |         |
|     | + https://bts-qa1.lausd.net/        | irj/portal                                 |                       |                       | 🚖 🔻            | C 🔀 - Goog      | jle              | ٩                  | + 🕆     |
|     | Most Visited i Getting Started      | 🗌 Web Slice Gallery 🔒 crick                | et 🔒 Movies M 🔒 off   | ice 🔒 University Grad | luate Sc 📄 To  | rrents site 🗍 U | Jnido 🖾 Sbx - SA | AP NetWeave        | r       |
| 7 - | Welcome Test MANAGER09              | Forward                                    | Find People           |                       |                |                 | E Hel            | a i <u>Loa off</u> | SAP     |
| '   | Home Hohersal Workliet              | Item: Complete                             | Search For Names: Man | ager11 Search         |                |                 |                  |                    |         |
|     | Universal Worklist                  | To:                                        | Current Selection     |                       | elect.         |                 | H                | istory <u>Back</u> | Forward |
|     | Detailed Navigation                 | Submit Cancel                              | User                  |                       |                |                 |                  |                    | 2       |
|     | Universal Worklist                  |                                            |                       |                       |                |                 |                  | \$ 7 C             |         |
|     | Portal Favorites                    |                                            |                       |                       |                |                 |                  |                    |         |
|     |                                     |                                            |                       |                       |                |                 | Due Date         | Status             |         |
|     |                                     |                                            |                       |                       |                |                 |                  | New                |         |
|     |                                     |                                            |                       |                       |                |                 |                  | New                |         |
|     |                                     |                                            |                       |                       |                |                 |                  | New                |         |
|     |                                     |                                            |                       |                       |                |                 |                  | New                |         |
|     |                                     | Complete Snopping C<br>Value 698.00 USD    | Apply Cancel          |                       | 2013           | Medium          |                  | New                |         |
|     |                                     | Complete Shopping C<br>Value 36 270.00 USD | art 1000006934 with   | REQUESTOR11, Test     | Jun 3, 2013    | Medium          |                  | New                |         |
|     |                                     | Complete Shopping C<br>Value 499.00 USD    | art 1000006912 with   | REQUESTOR11, Test     | Jun 3, 2013    | Medium          |                  | New                |         |
|     |                                     | Complete Shopping C<br>Value 67.78 USD     | art 1000006906 with   | REQUESTOR11, Test     | Jun 3, 2013    | Medium          |                  | New                |         |
|     |                                     | Complete Shopping C<br>Value 36.270.00 USD | art 1000006620 with   | REQUESTOR11, Test     | May 31, 2013   | Medium          |                  | New                |         |
|     | javascript:void(0);                 | ¢                                          |                       |                       |                |                 |                  |                    | >       |

7. Then click the Search button.

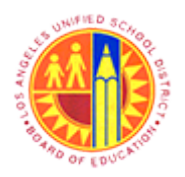

Approver Managing substitution rules

Transaction Code: NA.

### Universal Worklist - SAP NetWeaver Portal - Mozilla Firefox

| 0                                   | Univer                                     | sal Worklist - SAP NetWeaver Portal - M  | lozilla Firefox               | - Ö 🗙                     |
|-------------------------------------|--------------------------------------------|------------------------------------------|-------------------------------|---------------------------|
| <u>File Edit View History Bookm</u> | arks <u>I</u> ools <u>H</u> elp            |                                          |                               |                           |
| 207 Universal Worklist - SAP NetWea | ver Portal +                               |                                          |                               |                           |
| https://bts-qa1.lausd.net/          | ïrj/portal                                 |                                          | 🚖 🔻 C 🔡 - Googi               | e 🔑 🖡 🏦                   |
| 🙆 Most Visited 😻 Getting Started    | 🗌 Web Slice Gallery 📙 crick                | cet 🔒 Movies M 🔒 office 퉬 University Gra | duate Sc 📙 Torrents site 🔅 Ur | ido 📨 Sbx - SAP NetWeaver |
| Welcome Test MANAGER09              | Forward                                    | Find People                              |                               | Help I Log off            |
| Home                                |                                            |                                          |                               |                           |
| Home   Universal Worklist           | Item: Complete                             | Search For Names: Manager11 Search       |                               |                           |
| Universal Worklist                  | To:                                        | Current Selection                        | elect                         | History BackForward       |
| Detailed Navigation                 | Submit Cancel                              | 8 WANAGED11 Text                         |                               |                           |
| Universal Worklist                  |                                            |                                          |                               |                           |
| Destal Equasitas                    |                                            |                                          |                               | © ¥ ⊄⊠                    |
| Portal Pavontes                     |                                            |                                          |                               |                           |
|                                     |                                            |                                          | -                             | Due Date Status           |
|                                     |                                            |                                          | -                             | New                       |
|                                     |                                            |                                          |                               | New                       |
|                                     |                                            |                                          |                               | New                       |
|                                     |                                            |                                          |                               |                           |
|                                     |                                            |                                          |                               | New                       |
| 8                                   | Complete Snopping C                        | Apply Cancel                             | 2013 Mealum                   | New                       |
|                                     | Complete Shopping C                        | art 1000006934 with REQUESTOR11, Test    | t Jun 3, 2013 Medium          | New                       |
|                                     | Value 36.270.00 USD                        | 1                                        |                               |                           |
|                                     | Complete Shopping C<br>Value 499.00 USD    | art 1000006912 with REQUESTOR11, Test    | t Jun 3, 2013 Medium          | New                       |
|                                     | Complete Shopping C<br>Value 67.78 USD     | art 1000006906 with REQUESTOR11, Test    | t Jun 3, 2013 Medium          | New                       |
|                                     | Complete Shopping C<br>Value 36.270.00 USD | art 1000006620 with REQUESTOR11, Test    | t May 31, 2013 Medium         | New                       |
| iavascript-void(0):                 | <                                          |                                          |                               | >                         |
| Janascubraciato?                    |                                            |                                          |                               |                           |

8. Click the Apply button to accept the selected user.

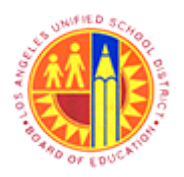

Approver Managing substitution rules

Transaction Code: NA.

#### Universal Worklist - SAP NetWeaver Portal - Mozilla Firefox

|     | 2                                    |                                | Universal Worklist - SAP I                | NetWeaver Portal - Mo    | ozilla Firefox | (                    |              | - 0          | ×      |
|-----|--------------------------------------|--------------------------------|-------------------------------------------|--------------------------|----------------|----------------------|--------------|--------------|--------|
|     | Eile Edit View Higtory Bookman       | rks <u>T</u> ools <u>H</u> elp |                                           |                          |                |                      |              |              |        |
|     | 20 Universal Worklist - SAP NetWeave | er Portal +                    |                                           |                          |                |                      |              |              |        |
|     | ← A https://bts-qa1.lausd.net/ir     | ij/portal                      |                                           |                          | 🚖 v            | r Cl 🔀 = Google      |              | P 1          | ▶ 🕆    |
|     | Most Visited 🕹 Getting Started       | Web Slice Gallery              | 📄 cricket 📄 Movies M 🔒                    | office 🔒 University Grad | uate Sc 🦲      | Torrents site 门 Unid | o 😇 Sbx - SA | P NetWeaver. |        |
|     | Welcome Test MANAGER09               | Forward                        |                                           |                          |                |                      | Hel          | Log off      | SAP    |
|     | Home                                 |                                |                                           |                          |                |                      |              |              |        |
|     | Home   Universal Worklist            | Item:                          | Complete Shopping Cart 10000070           | 23 with Value 837.00 USD |                |                      |              |              |        |
|     | Universal Worklist                   | To:                            | MANAGER11, Test                           |                          | Select         |                      | jH           | story BackFo | prward |
| 9 - | Detailed Navigation                  | Submit Cancel                  |                                           |                          |                |                      |              |              | 2      |
|     | Universal Worklist                   |                                |                                           |                          |                |                      |              |              |        |
|     | Portal Esuoritas                     |                                |                                           |                          |                |                      |              | © ¥ ⊄⊠       |        |
|     | Ponal Pavonites                      |                                |                                           |                          |                |                      |              |              |        |
|     |                                      |                                |                                           |                          |                |                      | Due Date     | Status       | 4      |
|     |                                      |                                |                                           |                          |                |                      |              | New          |        |
|     |                                      |                                |                                           |                          |                |                      |              | New          |        |
|     |                                      |                                |                                           |                          |                |                      |              | New          |        |
|     |                                      |                                |                                           |                          |                |                      |              | New          |        |
|     |                                      |                                |                                           |                          |                |                      |              | New          |        |
|     |                                      | Lompiete S<br>Value 698.0      | nopping Cart 100006941 with               | REQUESTOR11, lest        | Jun 3, 2013    | Mealum               |              | New          |        |
|     |                                      | Complete S<br>Value 36.2       | hopping Cart 1000006934 with<br>70.00 USD | REQUESTOR11, Test        | Jun 3, 2013    | Medium               |              | New          |        |
|     |                                      | Complete S<br>Value 499.0      | hopping Cart 1000006912 with<br>00 USD    | REQUESTOR11, Test        | Jun 3, 2013    | Medium               |              | New          |        |
|     |                                      | Complete S<br>Value 67.7       | hopping Cart 1000006906 with<br>3 USD     | REQUESTOR11, Test        | Jun 3, 2013    | Medium               |              | New          |        |
|     |                                      | Complete S<br>Value 36.2       | hopping Cart 1000006620 with<br>70.00 USD | REQUESTOR11, Test        | May 31, 2013   | Medium               |              | New          |        |
|     | javascript:void(0);                  | <                              |                                           |                          |                |                      |              |              | >      |
|     | javascript:void(0);                  |                                |                                           |                          |                |                      |              |              |        |

9. Click the **Submit** button to forward the selected workflow item.

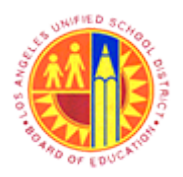

### Approver Managing substitution rules

Transaction Code: NA.

#### Universal Worklist - SAP NetWeaver Portal - Mozilla Firefox

| 2                                       | Universal Worklist - SA                                       | P NetWeaver Portal - M     | ozilla Firefox             | - 8                           |
|-----------------------------------------|---------------------------------------------------------------|----------------------------|----------------------------|-------------------------------|
| <u>File Edit View History Bookmarks</u> | Tools Help                                                    |                            |                            |                               |
| Universal Worklist - SAP NetWeaver Po   | ortal +                                                       |                            |                            |                               |
| ← ▲ https://bts-qa1.lausd.net/irj/por   | rtal                                                          |                            | 😭 ଟ ୯ 🔀 - ୧                | Google 🔎 🖡                    |
| 🙆 Most Visited 😻 Getting Started 🗍 V    | Web Slice Gallery 🔒 cricket 블 Movies M                        | 🔒 office 🔒 University Grad | duate Sc 🔒 Torrents site 🛛 | 🗍 Unido 📨 Sbx - SAP NetWeaver |
| Welcome Test MANAGER09                  |                                                               |                            |                            | Help   Log off                |
| Home                                    |                                                               |                            |                            |                               |
| Home   Universal Worklist               |                                                               |                            |                            |                               |
| Universal Worklist                      |                                                               |                            |                            | History BackForv              |
| Detailed Navigation                     | Rem was forwarded successfully                                |                            |                            |                               |
| Universal Worklist                      | Tasks (15 / 15) Alerts Notific                                | ations SAPoffice Mails     |                            |                               |
| Portal Favorites                        | Show: New and In Progress Tasks (15/15                        | 5)  Select a Subview       |                            | o 🖗 🤻 🛛                       |
|                                         | Taske                                                         |                            |                            |                               |
|                                         | Subject                                                       | ! From                     | Sent Date Priority v       | 8 Due Date Status             |
|                                         | Complete Shopping Cart 1000007002 with<br>Value 6.096.50 USD  | REQUESTOR11, Test          | Jun 4, 2013 Medium         | New                           |
|                                         | Complete Shopping Cart 1000006972 with<br>Value 5.500.00 USD  | REQUESTOR11, Test          | Jun 3, 2013 Medium         | New                           |
|                                         | Complete Shopping Cart 1000006942 with<br>Value 5.834.00 USD  | REQUESTOR11, Test          | Jun 3, 2013 Medium         | New                           |
|                                         | Complete Shopping Cart 1000006941 with<br>Value 696.00 USD    | REQUESTOR11, Test          | Jun 3, 2013 Medium         | New                           |
|                                         | Complete Shopping Cart 1000006934 with<br>Value 36,270.00 USD | REQUESTOR11, Test          | Jun 3, 2013 Medium         | New                           |
|                                         | Complete Shopping Cart 1000006912 with<br>Value 499.00 USD    | REQUESTOR11, Test          | Jun 3, 2013 Medium         | New                           |
|                                         | Complete Shopping Cart 1000006906 with<br>Value 67.78 USD     | REQUESTOR11, Test          | Jun 3, 2013 Medium         | New                           |
|                                         |                                                               | DEQUESTOR11 Test           | May 31 2013 Medium         | New                           |
|                                         | Complete Shopping Cart 1000006620 with<br>Value 36,270.00 USD | REGUESTORTI, Test          | may or, zoro mousin        |                               |

### 10.

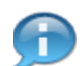

The forwarded work-flow item disappears from the list.

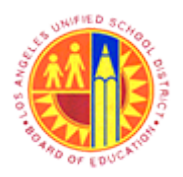

### Approver Managing substitution rules

Transaction Code: NA.

#### Universal Worklist - SAP NetWeaver Portal - Mozilla Firefox

| 8                                       | Universal Worklist - SA                                       | P NetWeaver Portal - N    | Aozilla Firefox |              |             | - 6 ⋗              |
|-----------------------------------------|---------------------------------------------------------------|---------------------------|-----------------|--------------|-------------|--------------------|
| <u>File Edit View History Bookmarks</u> | [ools Help                                                    |                           |                 |              |             |                    |
| 27 Universal Worklist - SAP NetWeaver P | × New Tab                                                     | × +                       |                 |              |             |                    |
| A https://bts-qa1.lausd.net/irj/por     | tal                                                           |                           | 😭 🗸             | ି 🙁 କ G      | oogle       | ب الج              |
| Most Visited I Getting Started V        | /eb Slice Gallery 📙 cricket 블 Movies M 🛛                      | 📙 office 📙 University Gra | aduate Sc 📙 T   | orrents site | Unido 📨 Sbx | - SAP NetWeaver    |
| Welcome Test MANAGER09                  |                                                               |                           |                 |              |             |                    |
| Home                                    |                                                               |                           |                 |              |             |                    |
| Home   Universal Worklist               |                                                               |                           |                 |              |             |                    |
| Universal Worklist                      |                                                               |                           |                 |              |             | History BackForwar |
| Detailed Navination                     | Teste (12 112)                                                | diana CADatina Nata       |                 |              |             |                    |
|                                         | lasks (13713) Alens y Notifici                                | ations Y SAPOTICE Mails   |                 |              |             |                    |
| Universal Worklist                      | Show: New and In Progress Tasks (13 / 13                      | ) Select a Subview        | 🔻 📶             | *            |             | I 🖓 🖗 💐            |
| Portal Favorites                        | Tasks                                                         |                           |                 |              |             |                    |
|                                         | Subject                                                       | ! From                    | Sent Date       | Priority v   | 8 Due Date  | Status 🛋           |
|                                         | Complete Shopping Cart 1000006972 with<br>Value 5.500.00 USD  | REQUESTOR11, Tes          | it Jun 3, 2013  | Medium       |             | New                |
|                                         | Complete Shopping Cart 1000006941 with<br>Value 696.00 USD    | REQUESTOR11, Tes          | t Jun 3, 2013   | Medium       |             | New                |
|                                         | Complete Shopping Cart 1000006934 with<br>Value 36.270.00 USD | REQUESTOR11, Tes          | t Jun 3, 2013   | Medium       |             | New                |
|                                         | Complete Shopping Cart 1000006912 with<br>Value 499.00 USD    | REQUESTOR11, Tes          | t Jun 3, 2013   | Medium       |             | New                |
|                                         | Complete Shopping Cart 1000006906 with<br>Value 67.78 USD     | REQUESTOR11, Tes          | t Jun 3, 2013   | Medium       |             | New                |
|                                         | Complete Shopping Cart 1000006620 with<br>Value 36.270.00 USD | REQUESTOR11, Tes          | t May 31, 2013  | Medium       |             | New                |
|                                         | Complete Shopping Cart 1000006357 with<br>Value 499.00 USD    | REQUESTOR11, Tes          | t May 31, 2013  | Medium       |             | New                |
|                                         | Complete Shopping Cart 1000006356 with<br>Value 107.33 USD    | REQUESTOR11, Tes          | t May 31, 2013  | Medium       |             | New                |
|                                         | Complete Shopping Cart 1000006354 with<br>Value 224.74 USD    | REQUESTOR11, Tes          | t May 31, 2013  | Medium       |             | New                |
| javascript:void(0);                     | <                                                             |                           |                 |              |             | >                  |

#### 11.

Complete Shopping Cart 1000006934 with Value 36,270.00 USD

For adding an Ad-Hoc Approver, click the link of desired document Value 36,270.00 USD

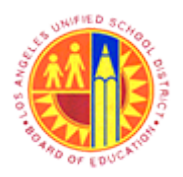

Approver Managing substitution rules

Transaction Code: NA.

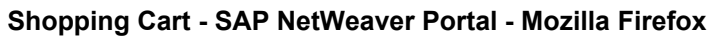

|     |                                                                                                    |                                                | Shopping (                                                             | art - SAP NetW                                    | eaver Portal - Mozi                   | illa Firefox                                   |                 |            | -                           | . 6             |  |  |  |  |  |
|-----|----------------------------------------------------------------------------------------------------|------------------------------------------------|------------------------------------------------------------------------|---------------------------------------------------|---------------------------------------|------------------------------------------------|-----------------|------------|-----------------------------|-----------------|--|--|--|--|--|
| Sho | https://bts-qa1.lausd.n<br>opping Cart                                                                                                    | et/irj/portal?Naviga                           | tionTarget=OBN%3A%2F%2                                                 | FBOTechnicalNam                                   | e%3Dsc%2FOperation%                   | 3Ddetailprof%2FBOSysten                        | Alias%3D        | SAP_SRI    | M&DynamicPa<br> History     | BackForw        |  |  |  |  |  |
|     | Approve Shopping Cart: 1000006934         Number 1000006934       Document Name Professional Services 06/03/2013 14:31       Status Awating Approval       Created On 06/03/2013 14:31:25       Created B         Approve       Reject       Edit       Close       Print Preview       Save       Check       Inquire <ul> <li>General Data</li> <li>Buy on Behalf of:</li> <li>Candyce Roberson</li> <li>Delivery Priority:</li> <li>Preferred Vendor:</li> <li>1000000784</li> <li>Header Data:</li> <li>Values</li> <li>Approval Process:</li> <li>Display / Edit Agents</li> <li>PO Event Type: *</li> <li>Other</li> <li>Approval Nob</li> <li>Q I certify tany application</li> <li>Display / Edit Agents</li> <li>Document Changes:</li> <li>Display</li> </ul> |                                                |                                                                        |                                                   |                                       |                                                |                 |            |                             |                 |  |  |  |  |  |
|     |                                                                                                    |                                                |                                                                        | ▼ tem Overview                                    |                                       |                                                |                 |            |                             |                 |  |  |  |  |  |
|     | tem Overview     Details Add tem                                                                                                    | Copy Paste D                                   | uplicate Delete Process                                                | Al tems a                                         |                                       |                                                |                 |            |                             | at beek mite    |  |  |  |  |  |
|     | tem Overview     Details Add tem     Line Number Re                                                                                                    | Copy Paste D                                   | uplicate Delete Process                                                | All tems 🖌 Produc                                 | t Category Product Cate               | egory Description                              | Quantity        | Unit       | Net Price / Limit           | Currency        |  |  |  |  |  |
|     | tem Overview      Detais Add tem      Line Number Re      1 Set                                                                                                    | s Copy Paste D<br>sm Type Product ID<br>srvice | Delete Process<br>Description<br>Teachers Motivating & Engage          | All terms 2<br>Production<br>10 Students 96102    | t Category Product Cate<br>ADMNISTRA  | egory Description                              | Quantity<br>130 | Unit<br>EA | Net Price / Limit<br>279.00 | Currency<br>USD |  |  |  |  |  |
|     | tem Overview     Details Add tem     Line Number Re     1 Se                                                                                                    | Copy Paste D m Type Product D ervice           | Uplicate Delete Process<br>Description<br>Teachers Motivating & Engage | All tems /<br>Produc<br>ng Students 96102         | t Category Product Cate<br>ADMNISTRA  | egory Description<br>ATIVE SERVICES, ALL KINDS | Quantity<br>130 | Unit<br>EA | Net Price / Limit<br>279.00 | Currency        |  |  |  |  |  |
|     | tem Overview      Detais Add tem      Line Number te      1 Se                                                                                                    | Copy Paste D<br>m Type Product ID<br>ervice    | Uplicate Delete Process<br>Description<br>Teachers Motivating & Engage | Al tems /<br>Produc<br>na Students 96102          | t Category Product Cate<br>ADMINISTRA | egory Description<br>NTVE SERVICES, ALL KINDS  | Quantity<br>130 | Unt<br>EA  | Net Price / Limit<br>279.00 | Currenc         |  |  |  |  |  |
|     | tem Overview      Details Add tem      Line Number Re      1 Sa                                                                                                    | Copy Paste D m Type Product D ervice           | Uplicate Delete Process<br>Description<br>Teachers Motivating & Engage | All tems / Production of Students 96102           | t Category Product Cate<br>ADMINISTRA | egory Description<br>ATIVE SERVICES, ALL KINDS | Quantity<br>130 | Unit<br>EA | Net Price / Limit<br>279.00 | Currenc         |  |  |  |  |  |
|     | tem Overview      Detais Add tem      Line Number Re      1 Se                                                                                                    | Copy Paste D<br>m Type Product ID<br>ervice    | upicate Delete Process<br>Description<br>Teachers Motivating & Engage  | All terms 2<br>Production<br>no Students<br>96102 | t Category Product Cate<br>ADMINISTRA | egory Description                              | Quantity<br>130 | Unit<br>EA | Net Price / Limit<br>279.00 | Currenc         |  |  |  |  |  |

12. Then click the Display / Edit Agents link to add an additional Approver or Reviewer.

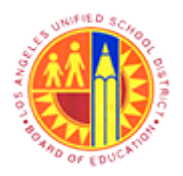

Approver Managing substitution rules

Transaction Code: NA.

| 6    | 2        |                                    |                            | Shopping Cart - S       | AP NetWeav    | er Portal - Mozill  | a Firefox       |                       |             | - 6 ×       |
|------|----------|------------------------------------|----------------------------|-------------------------|---------------|---------------------|-----------------|-----------------------|-------------|-------------|
| [    | A http   | ps://bts-qa1. <b>lausd.net</b> /ir | rj/portal?NavigationTarget | =OBN%3A%2F%2FBOTec      | hnicalName%30 | Dsc%2FOperation%38  | Ddetailprof%2F8 | OSystemAlias%3DSAP_SR | RM&DynamicP | arameter=C  |
|      | Shopp    | ping Cart                          |                            |                         |               |                     |                 |                       | History     | BackForward |
| 1    |          |                                    | maina Castat               |                         |               |                     |                 |                       |             | ^           |
|      | A        | approve Sno                        | opping Cart:1              | 000006934               |               |                     |                 |                       |             |             |
|      | N        | Approval Process Ov                | rerview                    |                         |               | _                   |                 |                       |             | E te R      |
|      |          | Current Status:                    | Active                     |                         |               | Header Appr         | oval Note       |                       |             |             |
|      |          | Current Process Step:              | SRM Shopping Cart Comp     | letion                  |               |                     |                 |                       |             |             |
|      |          | Currently Processed By             | Gerald Kobata              |                         |               |                     |                 |                       | .:          |             |
|      | •        | Approval Process Data:             | Download as XML            |                         |               |                     |                 |                       |             |             |
|      | B        | Follow Up:                         | Work item to Requester     | r at Process End        |               |                     |                 |                       |             |             |
|      | N        | Header It                          | em                         |                         |               |                     |                 |                       |             |             |
|      | н        |                                    |                            |                         |               |                     |                 |                       |             |             |
|      | A        | Header Approval                    | Status                     |                         |               |                     |                 |                       |             |             |
| 13 - | B        | Add Approver                       | Remove Approver            |                         |               |                     |                 | Settings              |             | bes         |
|      | D        | Seq Add Appr                       | rover Choice Button        | Status                  | Processor     | Received On         | Processed On    | Forwarded By          |             | mei         |
|      |          | • 001 SH                           | M Shopping Cart Completion | Open (No Decision Made) | Gerald Kobata | 06/03/2013 14:41:39 |                 |                       |             | bic         |
|      |          |                                    |                            |                         |               |                     |                 |                       |             | to t        |
|      |          |                                    |                            |                         |               |                     |                 |                       |             | igin        |
|      |          |                                    |                            |                         |               |                     |                 |                       |             | info        |
|      |          |                                    |                            |                         |               |                     |                 |                       |             |             |
| _    | •        |                                    |                            |                         |               |                     |                 |                       |             |             |
| _    |          | Devise states to a fill            | h . D                      |                         |               |                     |                 |                       |             |             |
|      |          | Reviewer(s) for b                  | ne Document                |                         |               |                     |                 | 0                     |             | ncy         |
|      |          | Add Reviewer                       | Remove Reviewer            |                         |               |                     |                 | Settings              |             |             |
| _    |          | Reviewer Level                     | Reviewer Type              | Processor               | Recei         | ved On Proc         | cessed On For   | warded By             |             |             |
| _    |          | The table do                       | es not contain any data    |                         |               |                     |                 |                       |             |             |
|      |          |                                    |                            |                         |               |                     |                 |                       |             |             |
|      |          |                                    |                            |                         |               |                     |                 |                       |             | ж //        |
|      |          |                                    |                            |                         |               |                     |                 |                       |             |             |
|      |          |                                    |                            |                         |               |                     |                 |                       |             | ~           |
|      |          | atrupid/0):                        |                            |                         |               |                     |                 |                       |             | >           |
| )    | avascrip | period(o),                         |                            |                         |               |                     |                 |                       |             |             |

13. Click Add Approver. button to select an user and...

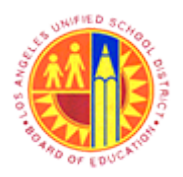

Approver Managing substitution rules

Transaction Code: NA.

### Shopping Cart - SAP NetWeaver Portal - Mozilla Firefox

| ۷                     |                |                                                                                                    |                                                                         |                  | Shopping Cart - S                 | AP NetWeav                 | er Portal - Mozill                 | a Firefox    |                             |            |        | - 6 ×                        |
|-----------------------|----------------|----------------------------------------------------------------------------------------------------|-------------------------------------------------------------------------|------------------|-----------------------------------|----------------------------|------------------------------------|--------------|-----------------------------|------------|--------|------------------------------|
| Shop                  | tps:<br>pin    | ://bts-qa1.lausd.net/irj<br>ng Cart                                                                          | /portal?Navigati                                                        | onTarget=(       | OBN%3A%2F%2FBOTec                 | hnicalName%3               | Dsc%2FOperation%3                  | Ddetailprof% | 2FBOSystemAlias%3D          | SAP_SRM&Dy | istory | BackForward                  |
| 4                     | Aµ             | <b>Oprove Sho</b> j<br>Approval Process Ove                                                                  | pping Ca                                                                | art:10           | 00006934                          |                            |                                    |              |                             |            |        | <b>.</b>                     |
|                       |                | Current Status:<br>Current Process Step:<br>Currently Processed By:<br>Approval Process Data:<br>Follow Ure: | Active<br>SRM Shopping (<br>Gerald Kobata<br>Download as XM             | Cart Complet     | ion                               |                            | Header App                         | roval Note   |                             |            | .::    |                              |
| B<br>N<br>A<br>B<br>D | Ne<br>He<br>De | Header Approval S<br>Add Approver a<br>Add Approver Ab<br>Add Approver Bell                                  | m<br>Status<br>Remove Approver<br>ove Selected Line<br>ow Selected Line | npletion         | Status<br>Open (No Decision Made) | Processor<br>Gerald Kobata | Received On<br>06/03/2013 14:41:39 | Processed    | Settings<br>On Forwarded By |            |        | bes<br>, ru<br>mei<br>t bic  |
|                       |                |                                                                                                    |                                                                         |                  |                                   |                            |                                    |              |                             | 1          |        | to t<br>igin<br>erst<br>info |
|                       |                | Reviewer(s) for th                                                                                           | emove Reviewer                                                          |                  |                                   |                            |                                    |              | Settings                    |            |        | 005                          |
|                       |                | Reviewer Level                                                                                               | Review<br>es not contain any                                            | wer Type<br>data | Processor                         | Rece                       | ived On Pro                        | cessed On F  | Forwarded By                | }          |        |                              |
| K                     |                |                                                                                                    |                                                                         |                  |                                   |                            |                                    |              |                             |            | 0      | K /                          |

14. The click Add Approver Below Selected Line line.

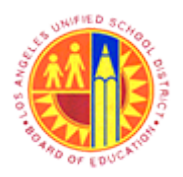

Approver Managing substitution rules

Transaction Code: NA.

### Shopping Cart - SAP NetWeaver Portal - Mozilla Firefox

|                                                                                                    | Shopping Cart - SAF Netweaver Fortai - Mozilia Filelox                                                                                                    |                                                                                                    |                                                                                                    |
|----------------------------------------------------------------------------------------------------|----------------------------------------------------------------------------------------------------|----------------------------------------------------------------------------------------------------|----------------------------------------------------------------------------------------------------|
| ss://bts-qa1.lausd.net/irj                                                                                                    | $portal?NavigationTarget = OBN\%3A\%2F\%2FBOTechnicalName\%3Dsc\%2FOperation\%3Ddetailprof\%2FBOSystemAlias\%3DSAP\_SRM8argetargetargetargetargetargetargetarget$                                                                                                    | DynamicP                                                                                                    | arameter=C 7                                                                                                    |
| ang Cart                                                                                                    |                                                                                                    | Pristory 4                                                                                                    | BackForward                                                                                                    |
| pprove Sho                                                                                                    | oping Cart:1000006934                                                                                                    |                                                                                                    | î                                                                                                    |
| Approval Process Ove                                                                                                    | view                                                                                                    |                                                                                                    |                                                                                                    |
| Current Status:<br>Current Process Step:<br>Currently Processed By:<br>Approval Process Data:<br>Follow Up:<br>Header Re<br>Header Approval S<br>Add Approver a<br>Sequence Proc<br>• 001 SRM | Active Header Approval Note SRM Shopping Cart Completion Gerald Kobata Download as XML Work item to Requester at Process End Add Approver D: Add Approver D: Approver D: Department: Building: Telephone Number: E-Mail Address:                                                                                                    |                                                                                                    | bes<br>i, ru<br>mer<br>bic<br>t of<br>to t<br>igin<br>erst<br>info                                                                                                    |
| Reviewer(s) for th<br>Add Reviewer R<br>Reviewer Level                                                                                                    | OK       Cancel         c Document                                                                                                    | ٥                                                                                                    | K<br>No                                                                                                    |
|                                                                                                    | s://bts-qa1.lausd.net/irj/<br>ing Cart<br><b>pprove Shop</b><br>Approval Process Over<br>Current Status:<br>Current Process Btp:<br>Currenty Processed By:<br>Approval Process Data:<br>Follow Up:<br>Header Approval St<br>Add Approver _ Re<br>Sequence Proce<br>• 001 SRM<br>Add Reviewer Re<br>Reviewer(s) for the<br>Add Reviewer Level<br>The table does | rs//bts-qa1 lauxd.net/in/portal?NavigationTarget=OBN%3A%2F%2FROTechnicalName%3Dsc%2FOperation%3Ddetailprof%2FROSystemAlias%3DSAP_SRM8 ing Cart  prove Shopping Cart:1000006934  Aproval Process Overview  Current Status: Current Status: Curr | sc//bts-ga1 lausd.net/inj/portal/NavigationTarget=08N%3A%2F%2FB0TechnicalName%3Dts/%2FD0peration%3Ddetalprof%2FB0SystemAlias%3DSAP_SRM8DynamicP<br>Imatory<br>pprove Shopping Cart: 1000006934<br>Approvel Process Overview<br>Current Process Deter: Deprint Completion<br>Current Process Date: Deprint December 2000 (SrM3 Shopping Cart Completion<br>Current Process Date: Deprint December 2000 (SrM3 Shopping Cart Completion<br>Current Process Date: Deprint December 2000 (SrM3 Shopping Cart Completion<br>Current Process Date: Deprint December 2000 (SrM3 Shopping Cart Completion<br>Current Process Date: Deprint December 2000 (SrM3 Shopping Cart Completion<br>Current Process Date: Deprint December 2000 (SrM3 Shopping Cart Completion<br>Current Process Date: Deprint December 2000 (SrM3 Approver December 2000 (SrM3 Approver Deprint Deprint Depri |

**15.** As required, complete/review the following fields:

| Field | R/O/C | Description |
|-------|-------|-------------|
|       | R     |             |
|       |       |             |
|       |       | Example:    |
|       |       | Manager11   |

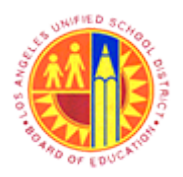

Approver Managing substitution rules

Transaction Code: NA.

### Shopping Cart - SAP NetWeaver Portal - Mozilla Firefox

| ۷         |                                       |                         | Shopping Cart - S     | AP NetWeaver Porta   | I - Mozilla Firefox         |                      | -           | . 🗗 🗙        |
|-----------|---------------------------------------|-------------------------|-----------------------|----------------------|-----------------------------|----------------------|-------------|--------------|
| 🔒 htt     | tps://bts-qa1. <b>lausd.net</b> /irj/ | portal?NavigationTarget | =OBN%3A%2F%2FBOTec    | hnicalName%3Dsc%2FOp | peration%3Ddetailprof%2FBOS | ystemAlias%3DSAP_SRM | 1&DynamicPa | irameter=C 🖞 |
| Shop      | ping Cart                             |                         |                       |                      |                             |                      | History     | BackForward  |
| 1         | Annrove Sho                           | ning Cartel             | 000006034             |                      |                             |                      |             | ^            |
| _         | approve Shop                          | oping care.1            | 00000934              |                      |                             |                      |             | _            |
|           | Approval Process Ove                  | rview                   |                       |                      |                             |                      |             | e R          |
|           | Current Status:                       | Active                  |                       |                      | Header Approval Note        |                      |             |              |
|           | Current Process Step:                 | SRM Shopping Cart Comp  | letion                |                      |                             |                      |             |              |
|           | Currently Processed By:               | Gerald Kobata           |                       |                      |                             |                      | .:          |              |
|           | Approval Process Data:                | Download as XML         |                       |                      |                             |                      |             |              |
| в         | Follow Up:                            | Work Item to Requeste   | r at Process End      |                      |                             |                      |             |              |
| N         | Header ter                            | n                       |                       |                      |                             |                      |             |              |
| н         | 14                                    | Add Approver            |                       |                      |                             |                      |             |              |
| A         | Header Approval S                     | ta Approver D: M        | ANAGER11              |                      |                             |                      |             |              |
| В         | Add Approver a                        | le                      |                       |                      |                             |                      |             | bes          |
| D         | Sequence Proc                         | es Name: D              | orene Rubin           |                      |                             |                      |             | , ru<br>mei  |
|           | • 001 SRM                             | S Department:           |                       |                      |                             |                      |             | t bic        |
|           |                                       | Building:               |                       |                      |                             |                      |             | tof          |
|           |                                       | Telephone Number:       |                       |                      |                             |                      |             | igin         |
|           |                                       | E-Mail Address: D       | ORENE.RUBIN@LAUSD.NET |                      |                             |                      |             | erst         |
|           |                                       | _                       |                       |                      |                             |                      |             | nfo          |
|           |                                       | -                       |                       |                      |                             | OK Cancel            |             |              |
|           | · · · · · · · · · · · · · · · · · · · |                         |                       |                      |                             |                      |             |              |
|           | Reviewer(s) for th                    | e Document              |                       |                      |                             |                      |             |              |
|           | Add Reviewer Re                       | move Reviewer           |                       |                      |                             | Settings             |             | ncy          |
|           | Reviewer Level                        | Reviewer Type           | Processor             | Received On          | Processed On Forwar         | ded By               |             |              |
|           | i The table doe                       | s not contain any data  |                       |                      |                             |                      |             |              |
|           |                                       |                         |                       |                      |                             |                      |             |              |
|           |                                       |                         |                       |                      |                             |                      | 0           |              |
|           |                                       |                         |                       |                      |                             |                      |             |              |
|           |                                       |                         |                       |                      |                             |                      |             |              |
|           |                                       |                         |                       |                      |                             |                      |             | >            |
| javascrij | pt:void(0);                           |                         |                       |                      |                             |                      |             |              |

**16.** Click the OK button to accept the selected user.

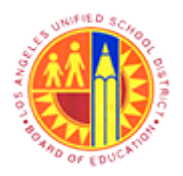

Approver Managing substitution rules

Transaction Code: NA.

| 2      |                                       |                  |                 |                   | Shopping Cart - S       | AP NetWeav    | er Portal - Mozilla | a Firefox      |                      |             | - 8 ×         |
|--------|---------------------------------------|------------------|-----------------|-------------------|-------------------------|---------------|---------------------|----------------|----------------------|-------------|---------------|
| A htt  | ps://l                                | bts-qa1.lausd.n  | et/irj/portal?N | lavigationTarge   | t=OBN%3A%2F%2FBOTec     | hnicalName%3  | Dsc%2FOperation%30  | detailprof%2FB | OSystemAlias%3DSAP_S | RM&DynamicF | Parameter=C 🏠 |
| Shop   | ping                                  | Cart             |                 |                   |                         |               |                     |                |                      | History     | BackForward   |
|        |                                       |                  | honnin          | a Cartel          | 000000000               |               |                     |                |                      |             | ^             |
| -      | AP J                                  | prove S          | noppin          | g Cart:1          | 000006934               |               |                     |                |                      |             |               |
|        | Ap                                    | proval Proces:   | s Overview      |                   |                         |               |                     |                |                      |             | E R           |
| _      | Cur                                   | rent Status:     | Active          |                   |                         |               | Header Appr         | oval Note      |                      |             | . –           |
| 2      | Cur                                   | rent Process St  | ep: SRM Sh      | opping Cart Comp  | pletion                 |               |                     |                |                      |             |               |
|        | Currently Processed By: Gerald Kobata |                  |                 |                   |                         |               |                     |                | .:                   |             |               |
| •      | Ap                                    | proval Process D | Data: Downlos   | d as XML          |                         |               |                     |                |                      |             |               |
| В      | Fol                                   | ow Up:           | Worl            | tem to Requeste   | er at Process End       |               |                     |                |                      |             | -             |
| N      | 4                                     | Header           | tem             |                   |                         |               |                     |                |                      |             |               |
| н      |                                       |                  |                 |                   |                         |               |                     |                |                      |             |               |
| A      |                                       | Header Appro     | oval Status     |                   |                         |               |                     |                |                      |             |               |
| В      | 84                                    | Add Approve      | A Remove A      | pprover           |                         |               |                     |                | Settings             |             | bes<br>L ru   |
| D      | 4                                     | Sequence         | Process Step    |                   | Status                  | Processor     | Received On         | Processed On   | Forwarded By         |             | mei           |
|        |                                       | - 001            | SRM Shoppin     | g Cart Completion | Open (No Decision Made) | Gerald Kobata | 06/03/2013 14:41:39 |                |                      |             | t bic         |
|        |                                       | · 002            | SRM Shoppin     | g Cart Completion | Open (No Decision Made) | Dorene Rubin  |                     |                |                      |             | to t          |
|        |                                       |                  |                 |                   |                         |               |                     |                |                      |             | igin          |
|        |                                       |                  |                 |                   |                         |               |                     |                |                      |             | info          |
|        |                                       |                  |                 |                   |                         |               |                     |                | *                    |             |               |
| •      | •                                     |                  |                 |                   |                         |               |                     |                |                      |             |               |
|        |                                       | Reviewer(s)      | for the Docum   | ent               |                         |               |                     |                |                      |             |               |
| _      |                                       | Add Reviewe      | Remove Re       | viewer            |                         |               |                     |                | Settings             |             | ncy           |
|        |                                       | Reviewer L       | evel            | Reviewer Type     | Processor               | Rece          | ived On Proc        | essed On For   | warded By            |             |               |
|        |                                       | i The tab        | le does not con | tain any data     |                         |               |                     |                |                      |             |               |
|        |                                       |                  |                 |                   |                         |               |                     |                |                      |             |               |
|        |                                       |                  |                 |                   |                         |               |                     |                |                      |             |               |
|        |                                       |                  |                 |                   |                         | _             |                     |                |                      |             | OK //         |
|        |                                       |                  |                 |                   |                         |               |                     |                |                      |             |               |
|        |                                       |                  |                 |                   |                         |               |                     |                |                      |             | , ×           |
| ascrip | ptivoi                                | d(0);            |                 |                   |                         |               |                     |                |                      |             |               |

17. Click Add Reviewer button to select an reviewer.

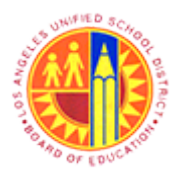

Approver Managing substitution rules

Transaction Code: NA.

### Shopping Cart - SAP NetWeaver Portal - Mozilla Firefox

| ۷    |                |                                                                                                    | St                                                                                                    | opping Cart - SAP Ne  | tWeaver Portal | - Mozilla Firefox     |                          | -            | - 8 ×                                                |
|------|----------------|----------------------------------------------------------------------------------------------------|----------------------------------------------------------------------------------------------------|-----------------------|----------------|-----------------------|--------------------------|--------------|------------------------------------------------------|
|      | http           | ss://bts-qa1.lausd.net/irj                                                                                  | portal?NavigationTarget=OBN                                                                                                    | %3A%2F%2FBOTechnicalN | ame%3Dsc%2FOp  | eration%3Ddetailprof9 | %2FBOSystemAlias%3DSAP_S | RM&DynamicPa | arameter=C 😭                                         |
| s    | hopp           | ing Cart                                                                                                    |                                                                                                    |                       |                |                       |                          | History      | BackForward                                          |
|      | A              | pprove Sho                                                                                                  | oping Cart:1000                                                                                                    | 006934                |                |                       |                          |              | î                                                    |
|      |                | Approval Process Ove                                                                                        | rview                                                                                                    |                       |                |                       |                          |              |                                                      |
|      |                | Current Status:<br>Current Process Step:<br>Currently Processed By:<br>Approval Process Data:<br>Follow Up: | Active SRM Shopping Cart Completion Gerald Kobata Download as XML Work item to Requester at Pro                                                                                                    | cess End              | н              | eader Approval Note   |                          | .::          |                                                      |
| 18 — | Ni<br>Hi<br>Al | Header te<br>Header Approval 3<br>Add Approver 4                                                            | Add Reviewer                                                                                                    | a                     |                |                       |                          |              | bes                                                  |
|      | De             | Sequence         Pro-           •         001         SRM           •         002         SRM               | es Name: Department: SI Building: Telephone Number: E-Mail Address: SI State State S |                       |                |                       |                          |              | mei<br>i bic<br>t of<br>to t<br>igin<br>erst<br>info |
|      |                | Reviewer(s) for th                                                                                          | e Document                                                                                                    |                       |                |                       | OK Cancel                |              |                                                      |
|      |                | Add Reviewer R                                                                                              | move Reviewer                                                                                                    |                       |                |                       | Settings                 |              |                                                      |
|      |                | Reviewer Level                                                                                              | Reviewer Type<br>s not contain any data                                                                                                    | Processor             | Received On    | Processed On          | Forwarded By             |              |                                                      |
|      |                |                                                                                                    |                                                                                                    |                       |                |                       |                          | 0            | K //                                                 |
|      | <              |                                                                                                    |                                                                                                    |                       |                |                       |                          |              | >                                                    |

**18.** As required, complete/review the following fields:

| Field | R/O/C | Description           |
|-------|-------|-----------------------|
|       | R     |                       |
|       |       | Example:<br>Manager12 |

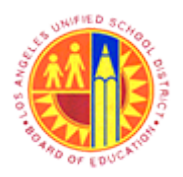

Approver Managing substitution rules

Transaction Code: NA.

### Shopping Cart - SAP NetWeaver Portal - Mozilla Firefox

| )     |                                      |                                  | Shopping Cart - S     | AP NetWeaver Portal  | - Mozilla Firefox          |                       | -           | - 8 ×        |
|-------|--------------------------------------|----------------------------------|-----------------------|----------------------|----------------------------|-----------------------|-------------|--------------|
| htt   | tps://bts-qa1. <b>lausd.net</b> /irj | /portal?NavigationTarg           | et=OBN%3A%2F%2FBOTecl | hnicalName%3Dsc%2FOp | eration%3Ddetailprof%2FBOS | iystemAlias%3DSAP_SRM | A&DynamicPa | arameter=C 🖞 |
| Shop  | ping Cart                            |                                  |                       |                      |                            |                       | History     | BackForward  |
|       | Annrove Sho                          | nning Carte                      | 000006934             |                      |                            |                       |             | ^            |
| _     | approve Sho                          | pping care.                      |                       |                      |                            |                       |             |              |
| N     | Approval Process Ove                 | TYNEW                            |                       |                      |                            |                       |             | e R          |
|       | Current Status:                      | Active                           |                       | н                    | leader Approval Note       |                       |             | · –          |
| Ľ     | Current Process Step:                | ep: SRM Shopping Cart Completion |                       |                      |                            |                       |             |              |
|       | Currently Processed By:              | Gerald Kobata                    |                       |                      |                            |                       | .:          |              |
|       | Approval Process Data:               | Download as XML                  |                       |                      |                            |                       | 111         |              |
| в     | Follow Up:                           | Work Item to Request             | ter at Process End    |                      |                            |                       |             | E            |
| N     | Header te                            | m                                |                       |                      |                            |                       |             |              |
| н     |                                      |                                  |                       |                      |                            |                       |             |              |
| A     | Header Approval S                    | Add Reviewer                     |                       |                      |                            |                       |             |              |
| в     |                                      | Reviewer ID:                     | MANAGER12             |                      |                            |                       |             | bes          |
| D     | Add Approver a                       | Ret                              |                       |                      |                            |                       |             | k, ru        |
|       | Sequence Proc                        | Name:                            | Dimone Watson         |                      |                            |                       |             | mei          |
|       | • 001 SRM                            | S Department:                    |                       |                      |                            |                       |             | tof          |
|       | • 002 SRM                            | S Building:                      |                       |                      |                            |                       |             | to t         |
|       |                                      | Telephone Number:                |                       |                      |                            |                       |             | igin         |
|       |                                      | E-Mail Address:                  | DAW2423@LAUSD.NET     |                      |                            |                       |             | erst         |
|       |                                      | -                                |                       |                      |                            |                       |             |              |
| I.    |                                      |                                  |                       |                      |                            | OK Cancel             |             |              |
| H     |                                      |                                  |                       |                      |                            |                       |             |              |
|       | Reviewer(s) for th                   | e Document                       |                       |                      |                            |                       |             |              |
| ł     | Add Reviewer R                       | emove Reviewer                   |                       |                      |                            | Settings              |             | nc)          |
| ł     | Reviewer Level                       | Reviewer Typ                     | e Processor           | Received On          | Processed On Forwar        | ded By                |             |              |
|       | i The table doe                      | s not contain any data           |                       |                      |                            |                       |             |              |
|       |                                      |                                  |                       |                      |                            |                       |             |              |
|       |                                      |                                  |                       |                      |                            |                       |             | _            |
|       |                                      |                                  |                       |                      |                            |                       | 0           | K ///        |
|       |                                      |                                  |                       |                      |                            |                       |             |              |
|       |                                      |                                  |                       |                      |                            |                       |             | ~            |
| £     | ato a lation                         |                                  |                       |                      |                            |                       |             | >            |
| scrip | privoid(0);                          |                                  |                       |                      |                            |                       |             |              |

**19.** Click the OK button to accept the selected user.

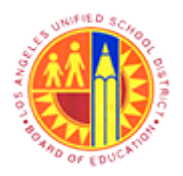

Approver Managing substitution rules

Transaction Code: NA.

### Shopping Cart - SAP NetWeaver Portal - Mozilla Firefox

| 2      |                        |                  |               |                      | Shopping Cart - S       | AP NetWeav    | er Portal - Mozill  | a Firefox       |                  |                | - 8 ×          |
|--------|------------------------|------------------|---------------|----------------------|-------------------------|---------------|---------------------|-----------------|------------------|----------------|----------------|
| 🔒 ht   | tps://                 | bts-qa1.lausd.n  | net/irj/porta | I?NavigationTarget   | =OBN%3A%2F%2FBOTec      | hnicalName%3  | Dsc%2FOperation%38  | Odetailprof%2F8 | OSystemAlias%3DS | AP_SRM&Dynamic | :Parameter=C 🏠 |
| Shop   | pping                  | Cart             |               |                      |                         |               |                     |                 |                  | History        | BackForward    |
|        | 4.0                    | nrove S          | honni         | na Cart 1            | 000006934               |               |                     |                 |                  |                | ^              |
| -      |                        | nove s           | поррг         | ng carti i           | 000000554               |               |                     |                 |                  |                |                |
|        | N AI                   | proval Proces    | s Overview    | /                    |                         |               |                     |                 |                  |                | e R            |
|        | Cu                     | rrent Status:    | Activ         | /e                   |                         |               | Header Appr         | oval Note       |                  |                | - T            |
| 1      | 4 cu                   | rrent Process St | ep: SRM       | Shopping Cart Comp   | letion                  |               |                     |                 |                  |                |                |
|        | Cu                     | rrently Processe | d By: Gera    | id Kobata            |                         |               |                     |                 |                  | :              |                |
|        | <ul> <li>Ap</li> </ul> | proval Process ( | Data: Down    | load as XML          |                         |               |                     |                 |                  |                |                |
| E      | Bi Fo                  | low Up:          |               | ork item to Requeste | r at Process End        |               |                     |                 |                  |                |                |
| ,      | Ne                     | Header           | tem           |                      |                         |               |                     |                 |                  | _              |                |
| ł      | He                     |                  |               |                      |                         |               |                     |                 |                  |                |                |
| 1      | A                      | Header Appr      | oval Status   |                      |                         |               |                     |                 |                  |                |                |
|        |                        | Add Approve      | r a Remov     | e Approver           |                         |               |                     |                 | Settings         |                | k, ru          |
|        | ٦.                     | Sequence         | Process St    | tep                  | Status                  | Processor     | Received On         | Processed On    | Forwarded By     |                | mei            |
|        |                        | • 001            | SRM Shop      | ping Cart Completion | Open (No Decision Made) | Gerald Kobata | 06/03/2013 14:41:39 |                 |                  |                | tof            |
|        |                        | · 002            | SRM Shop      | ping Cart Completion | Open (No Decision Made) | Dorene Rubin  |                     |                 |                  |                | to t           |
|        |                        |                  |               |                      |                         |               |                     |                 |                  |                | erst           |
|        |                        |                  |               |                      |                         |               |                     |                 |                  |                | info           |
|        |                        |                  |               |                      |                         |               |                     |                 |                  |                |                |
| 1      |                        |                  |               |                      |                         |               |                     |                 |                  |                |                |
|        |                        | Reviewer(s)      | for the Doc   | ument                |                         |               |                     |                 |                  |                |                |
|        |                        | Add Reviewe      | Remove        | Reviewer             |                         |               |                     |                 | Settings         |                | ncy            |
|        |                        | Reviewer L       | evel          | Reviewer Type        | Processor               | R             | eceived On Pr       | ocessed On Fo   | orwarded By      |                |                |
|        | - 1                    |                  |               | Ad hoc reviewer      | Dimone Watson           |               |                     |                 |                  |                |                |
|        | - 1                    |                  |               |                      |                         |               |                     |                 |                  |                |                |
|        |                        |                  |               |                      |                         |               |                     |                 |                  |                | OK             |
|        | -                      |                  |               |                      |                         |               |                     |                 |                  |                |                |
|        |                        |                  |               |                      |                         |               |                     |                 |                  |                | ОК             |
| 1      |                        |                  |               |                      |                         |               |                     |                 |                  |                | >              |
| vascri | iptivo                 | id(0);           |               |                      |                         |               |                     |                 |                  |                |                |

**20.** Click the OK button to accept the selected Approver and Reviewer.

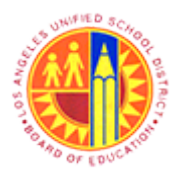

Approver Managing substitution rules

Transaction Code: NA.

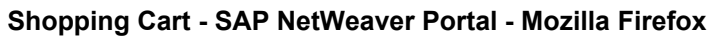

|      | 9     |                                                                                                    |                                                       |                                                         | Shopping (                   | Cart - SAP                           | NetWeaver Po                                                           | rtal - Mozilla Fir | efox               |            |       | -                                                                                                    | - 0                                                                                                    | ×                                                                |
|------|-------|----------------------------------------------------------------------------------------------------|-------------------------------------------------------|---------------------------------------------------------|------------------------------|--------------------------------------|------------------------------------------------------------------------|--------------------|--------------------|------------|-------|----------------------------------------------------------------------------------------------------|----------------------------------------------------------------------------------------------------|------------------------------------------------------------------|
|      |       | https://bts-qa1.laus                                                                                         | d.net/irj/po                                          | ortal?Naviga                                            | tionTarget=OBN%3A%2F%        | 2FBOTechni                           | calName%3Dsc%2                                                         | FOperation%3Ddeta  | iilprof%2FBOSystem | Alias%3D   | SAP_S | RM&DynamicPa                                                                                                    | aramete                                                                                                    | r=C 🏹                                                            |
|      | Sh    | opping Cart                                                                                                  |                                                       |                                                         |                              |                                      |                                                                        |                    |                    |            |       | History                                                                                                    | BackFo                                                                                                    | rward                                                            |
|      |       | Approve                                                                                                    | Shop                                                  | ping C                                                  | art:10000069                 | 34                                   |                                                                        |                    |                    |            |       |                                                                                                    |                                                                                                    | ^                                                                |
|      | l     | Number 1000008                                                                                               | 934 D                                                 | ocument Na                                              | ame Professional Services 00 | 6/03/2013 14:                        | 31 Status Av                                                           | vaiting Approval   | Created On 06/03/  | 2013 14:31 | 1:25  | Created By                                                                                                    | Candyo                                                                                                    | e R                                                              |
| 21 - |       | Approve Reject                                                                                               | Edit                                                  | Pr                                                      | nt Preview Save Che          | ck Inquire                           |                                                                        |                    |                    |            |       |                                                                                                    |                                                                                                    |                                                                  |
|      |       | 🕶 General Data                                                                                               |                                                       |                                                         |                              |                                      |                                                                        |                    |                    |            |       |                                                                                                    |                                                                                                    |                                                                  |
|      |       | Buy on Behalf of:<br>Name of shopping of<br>Header Data:<br>Approval Process:<br>Budget:<br>Document Changes | Candy<br>cart: Profet<br>Values<br>Display<br>Display | yce Robersor<br>ssional Servi<br>/ Edit Agent<br>2<br>2 | n                            | Deliver<br>Prefer<br>Compe<br>PO Eve | y Priority: 01<br>red Vendor: 100000<br>titlive: No<br>ent Type: Other | 0784               |                    |            |       | Approval Note<br>I certify that<br>any applicat<br>contracting/<br>impartial cor<br>violated any<br>documents,<br>included wit<br>upon requer<br>above, I must | , to the b<br>ble laws<br>procure<br>mpetitive<br>conflict<br>related t<br>h the ori<br>st. I unde<br>st seek i | bes<br>, ru<br>mei<br>bic<br>of<br>to t<br>trigin<br>erst<br>nfo |
|      |       | tem Overview                                                                                                 | m / Copy                                              | Paste D                                                 | uplicate Delete   Process    | Al tems                              |                                                                        |                    |                    |            |       |                                                                                                    |                                                                                                    |                                                                  |
|      |       | Line Number                                                                                                  | item Type                                             | Product ID                                              | Description                  |                                      | Product Category                                                       | Product Category D | escription         | Quantity   | Unit  | Net Price / Limit                                                                                                    | Curre                                                                                                    | ncy                                                              |
|      |       | • 1                                                                                                    | Service                                               |                                                         | Teachers Motivating & Engag  | ing Students                         | 96102                                                                  | ADMINISTRATIVE S   | ERVICES, ALL KINDS | 130        | EA    | 279.00                                                                                                    | USD                                                                                                    |                                                                  |
|      |       |                                                                                                    |                                                       |                                                         |                              |                                      |                                                                        |                    |                    |            |       |                                                                                                    |                                                                                                    |                                                                  |
|      |       |                                                                                                    |                                                       |                                                         |                              |                                      |                                                                        |                    |                    |            |       |                                                                                                    |                                                                                                    |                                                                  |
|      |       |                                                                                                    |                                                       |                                                         |                              |                                      |                                                                        |                    |                    |            |       |                                                                                                    |                                                                                                    |                                                                  |
|      |       |                                                                                                    |                                                       |                                                         |                              |                                      |                                                                        |                    |                    |            |       |                                                                                                    |                                                                                                    |                                                                  |
|      |       |                                                                                                    |                                                       |                                                         |                              |                                      |                                                                        |                    |                    |            |       |                                                                                                    |                                                                                                    | >                                                                |
|      | javas | cript:void(0);                                                                                               |                                                       |                                                         |                              |                                      |                                                                        |                    |                    |            |       |                                                                                                    |                                                                                                    |                                                                  |

**21.** Click the Approve button to approve the document with an Ad-Hoc Approver and Reviewer.

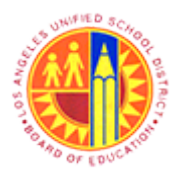

Approver Managing substitution rules

Transaction Code: NA.

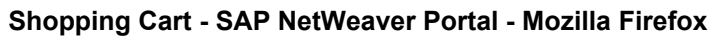

|      | 9     |                                                          |                                |                                 | Shopping Car                    | t - SAP                     | NetWeaver Po                                       | rtal - Mozilla F | irefox              |            |       | -                                                                                                    | - 🗗 🗙                                                                                                    |
|------|-------|----------------------------------------------------------|--------------------------------|---------------------------------|---------------------------------|-----------------------------|----------------------------------------------------|------------------|---------------------|------------|-------|----------------------------------------------------------------------------------------------------|----------------------------------------------------------------------------------------------------|
|      |       | https://bts-qa1.laus                                     | d.net/irj/p                    | ortal?Naviga                    | itionTarget=OBN%3A%2F%2FB       | OTechni                     | calName%3Dsc%2                                     | FOperation%3Dde  | tailprof%2FBOSystem | Alias%3D   | SAP_S | RM&DynamicPa                                                                                                    | arameter=C 🏹                                                                                                    |
|      | Sh    | opping Cart                                              |                                |                                 |                                 |                             |                                                    |                  |                     |            |       | History                                                                                                    | BackForward                                                                                                    |
|      |       | Display D                                                | ocun                           | nent:::                         | 1000006934                      |                             |                                                    |                  |                     |            |       |                                                                                                    | ^                                                                                                    |
|      | l     | Number 1000008                                           | 1934 D                         | ocument Na                      | ame Professional Services 06/03 | /2013 14:                   | 31 Status Av                                       | waiting Approval | Created On 06/03/   | 2013 14:31 | :25   | Created By                                                                                                    | Candyce R                                                                                                    |
| 22 - |       | Close Print P                                            | review                         | Show my                         | Tasks Refresh                   |                             |                                                    |                  |                     |            |       |                                                                                                    |                                                                                                    |
|      |       | 🐨 General Data                                           |                                |                                 |                                 |                             |                                                    |                  |                     |            |       |                                                                                                    |                                                                                                    |
|      |       | Buy on Behalf of:<br>Name of shopping of<br>Header Data: | Cand<br>art: Profe<br>Values   | yce Robersor<br>ssional Servi   | n []<br>ces 06/03/2013 14:31    | Deliver<br>Preferr<br>Compe | y Priority: 01<br>red Vendor: 100000<br>titive: No | 0784             |                     | _          |       | Approval Note                                                                                                    |                                                                                                    |
|      |       | Approval Process:<br>Budget:<br>Document Changes         | <u>Displa</u><br><u>Displa</u> | <u>v / Edit Agent</u><br>Y<br>Y | 3                               | PO Eve                      | nt Type: Other                                     |                  |                     |            |       | I certify that<br>any applical<br>contracting/<br>impartial cor<br>violated any<br>documents,<br>included wit<br>upon request<br>above, I mut | to the bes<br>ble laws, ru<br>procuremen<br>mpetitive bic<br>related to t<br>th the origin<br>st. I underst<br>st seek info |
|      |       | ★ item Overview                                          | Con                            | Danta D                         | unicata   Dalata     Process Al | Rame .                      |                                                    |                  |                     |            |       |                                                                                                    |                                                                                                    |
|      |       | Line Number                                              | Rem Type                       | Product ID                      | Description                     | tenia 2                     | Product Category                                   | Product Category | Description         | Quantity   | Unit  | Net Price / Limit                                                                                                    | Currency                                                                                                    |
|      |       | • 1                                                      | Service                        |                                 | Teachers Motivating & Engaging  | Students                    | 96102                                              | ADMINISTRATIVE   | SERVICES, ALL KINDS | 130        | EA    | 279.00                                                                                                    | USD                                                                                                    |
|      |       |                                                          |                                |                                 |                                 |                             |                                                    |                  |                     |            |       |                                                                                                    |                                                                                                    |
|      |       |                                                          |                                |                                 |                                 |                             |                                                    |                  |                     |            |       |                                                                                                    |                                                                                                    |
|      |       |                                                          |                                |                                 |                                 |                             |                                                    |                  |                     |            |       |                                                                                                    |                                                                                                    |
|      |       |                                                          |                                |                                 |                                 |                             |                                                    |                  |                     |            |       |                                                                                                    | ~                                                                                                    |
|      | javas | cript:void(0);                                           |                                |                                 |                                 |                             |                                                    |                  |                     |            |       |                                                                                                    | ,                                                                                                    |

22. Click the Close button to exit out of the document.

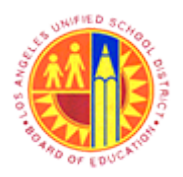

### Approver Managing substitution rules

Transaction Code: NA.

#### Universal Worklist - SAP NetWeaver Portal - Mozilla Firefox

|      | 9                                       | Universal Worklist - SAP                                      | P NetWeaver Portal - M     | ozilla Firefox    |                       | - 8 ×               |
|------|-----------------------------------------|---------------------------------------------------------------|----------------------------|-------------------|-----------------------|---------------------|
|      | <u>File Edit View History Bookmarks</u> | Tools Help                                                    |                            |                   |                       |                     |
| - 1  | Universal Worklist - SAP NetWeaver Po   | ortal +                                                       |                            |                   |                       |                     |
|      | 🗲 🔒 https://bts-qa1.lausd.net/irj/po    | rtal                                                          |                            | <b>☆</b> ⊽ C'     | 🔀 🕶 Google            | P 🖡 🕯               |
|      | 🙆 Most Visited 😻 Getting Started 🗍 V    | Web Slice Gallery 逼 cricket 둴 Movies 🎦 🎚                      | 🌛 office 📙 University Grad | duate Sc 📙 Torren | ts site 🗍 Unido 🜌 Sba | - SAP NetWeaver     |
|      | Welcome Test MANAGER09                  |                                                               |                            |                   |                       | Help I Log off      |
| - i  | Home                                    |                                                               |                            |                   |                       |                     |
|      | Home Universal Worklist                 |                                                               |                            |                   |                       |                     |
| - 1  | Universal Worklist                      |                                                               |                            |                   |                       | History BackForward |
| - 1  | Detailed Navigation                     | Tasks (15 / 15) Alerts Notifica                               | ations SAPoffice Mails     |                   |                       |                     |
| 23 - | Universal Worklist                      | Show: New and in Progress Tasks (15 / 15)                     | ) V Select a Subview       | . • [AI           | -                     | ¢ 7 40              |
|      | Portal Favorites                        | Tasks                                                         |                            |                   |                       |                     |
|      |                                         | Subject                                                       | ! From                     | Sent Date Prior   | nity 🔻 🕴 Due Date     | Status              |
|      |                                         | Complete Shopping Cart 1000007002 with<br>Value 6.098.50 USD  | REQUESTOR11, Test          | Jun 4, 2013 Med   | lum                   | New                 |
|      |                                         | Complete Shopping Cart 1000006972 with<br>Value 5.500.00 USD  | REQUESTOR11, Test          | Jun 3, 2013 Med   | ium                   | New                 |
|      |                                         | Complete Shopping Cart 1000006942 with<br>Value 5.834.00 USD  | REQUESTOR11, Test          | Jun 3, 2013 Med   | ium                   | New                 |
|      |                                         | Complete Shopping Cart 1000006941 with<br>Value 698.00 USD    | REQUESTOR11, Test          | Jun 3, 2013 Med   | ium                   | New                 |
|      |                                         | Complete Shopping Cart 1000006934 with<br>Value 36,270.00 USD | REQUESTOR11, Test          | Jun 3, 2013 Med   | lum                   | New                 |
|      |                                         | Complete Shopping Cart 1000006912 with<br>Value 499.00 USD    | REQUESTOR11, Test          | Jun 3, 2013 Med   | ium                   | New                 |
|      |                                         | Complete Shopping Cart 1000006906 with<br>Value 67.78 USD     | REQUESTOR11, Test          | Jun 3, 2013 Med   | ium                   | New                 |
|      |                                         | Complete Shopping Cart 1000006620 with<br>Value 36,270.00 USD | REQUESTOR11, Test          | May 31, 2013 Med  | ium                   | New                 |
|      |                                         | Complete Shopping Cart 1000006357 with<br>Value 499.00 USD    | REQUESTOR11, Test          | May 31, 2013 Med  | ium                   | New                 |
|      |                                         | <                                                             |                            |                   |                       | >                   |

**23.** For maintaining substitution, Click the button  $\mathbf{\Xi}$ .

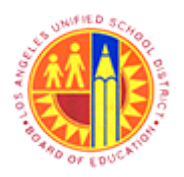

### Approver Managing substitution rules

Transaction Code: NA.

#### Universal Worklist - SAP NetWeaver Portal - Mozilla Firefox

|      | 2                                        | Universal Worklist - SAF                                      | P Net | Weaver Portal - M                    | ozilla Firefox |                     | - 6 🌅                     | ×  |
|------|------------------------------------------|---------------------------------------------------------------|-------|--------------------------------------|----------------|---------------------|---------------------------|----|
|      | <u>File Edit View History Bookmarks</u>  | Tools Help                                                    |       |                                      |                |                     |                           |    |
|      | 27 Universal Worklist - SAP NetWeaver Po | ortal +                                                       |       |                                      |                |                     |                           |    |
|      | + https://bts-qa1.lausd.net/irj/po       | ortal                                                         |       |                                      | 📩 🤹            | Cl 🚷 = Google       | ب ال                      | fi |
|      | Most Visited 🔮 Getting Started [] \]     | Web Slice Gallery 🔒 cricket 逼 Movies M [                      | offi  | ce 🔒 University Grad                 | luate Sc 🔒 T   | orrents site 🗍 Unio | io 💇 Sbx - SAP NetWeaver  |    |
|      | Welcome Test MANAGER09                   |                                                               |       |                                      |                |                     | Help   Log off SA         | 9  |
|      | Home                                     |                                                               |       |                                      |                |                     |                           |    |
|      | Home   Universal Worklist                |                                                               |       |                                      |                |                     |                           |    |
|      | Universal Worklist                       |                                                               |       |                                      |                |                     | History BackForwar        | d  |
|      | Detailed Navigation                      | Tasks (15 / 15) Alerts Notifica                               | tions | SAPoffice Mails                      |                |                     |                           | Ŋ  |
|      | Universal Worklist                       |                                                               |       |                                      |                |                     |                           |    |
| - 1  | Portal Favorites                         | Show: New and In Progress Tasks (15 / 15                      | )     | <ul> <li>Select a Subview</li> </ul> | . ▼] [All      | -                   | Refresh                   |    |
| 24 - |                                          | Tasks                                                         |       |                                      |                |                     | Personalize View          |    |
| -    |                                          | Subject                                                       | 1     | From                                 | Sent Date      | Priority v 🕘        | Manage Substitution Rules |    |
|      |                                          | Complete Shopping Cart 1000007002 with<br>Value 6.098.50 USD  |       | REQUESTOR11, Test                    | Jun 4, 2013    | Medium              | New                       |    |
|      |                                          | Complete Shopping Cart 1000006972 with<br>Value 5.500.00 USD  |       | REQUESTOR11, Test                    | Jun 3, 2013    | Medium              | New                       |    |
|      |                                          | Complete Shopping Cart 1000006942 with<br>Value 5,834.00 USD  |       | REQUESTOR11, Test                    | Jun 3, 2013    | Medium              | New                       |    |
|      |                                          | Complete Shopping Cart 1000006941 with<br>Value 698.00 USD    |       | REQUESTOR11, Test                    | Jun 3, 2013    | Medium              | New                       |    |
|      |                                          | Complete Shopping Cart 1000006934 with<br>Value 36.270.00 USD |       | REQUESTOR11, Test                    | Jun 3, 2013    | Medium              | New                       | ł  |
|      |                                          | Complete Shopping Cart 1000006912 with<br>Value 499.00 USD    |       | REQUESTOR11, Test                    | Jun 3, 2013    | Medium              | New                       |    |
|      |                                          | Complete Shopping Cart 1000006906 with<br>Value 67.78 USD     |       | REQUESTOR11, Test                    | Jun 3, 2013    | Medium              | New                       |    |
|      |                                          | Complete Shopping Cart 1000006620 with<br>Value 36,270.00 USD |       | REQUESTOR11, Test                    | May 31, 2013   | Medium              | New                       |    |
|      |                                          | Complete Shopping Cart 1000006357 with<br>Value 499.00 USD    |       | REQUESTOR11, Test                    | May 31, 2013   | Medium              | New                       | ,  |
|      |                                          | <                                                             |       |                                      |                |                     | 3                         | >  |
|      |                                          |                                                               |       |                                      |                |                     |                           |    |

# 24. And then click Manage Substitution Rules line to continue.

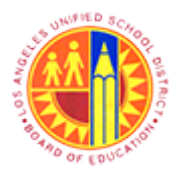

Approver Managing substitution rules

Transaction Code: NA.

### SAP NetWeaver Portal - Mozilla Firefox

|      | ۲   |                         |                                                                          |                                                                               | SAP Ne                                                                            | etWeave                                  | r Portal - N                                        | lozilla Fi                                       | refox                                     |                                                             | - 🗆 🗙                            |
|------|-----|-------------------------|--------------------------------------------------------------------------|-------------------------------------------------------------------------------|-----------------------------------------------------------------------------------|------------------------------------------|-----------------------------------------------------|--------------------------------------------------|-------------------------------------------|-------------------------------------------------------------|----------------------------------|
|      | 6   | htt                     | :ps://bts-qa1. <b>lau</b>                                                | <b>isd.net</b> /irj/servlet,                                                  | /prt/portal/prtevent                                                              | tname/Na                                 | vigate/prtroo                                       | t/pcd!3apo                                       | ortal_content!2fe                         | very_user!2fgeneral!2fde                                    | efaultDesktoj 🏠                  |
|      |     | M<br>You<br>exa<br>invo | anage Subs<br>can view and ma<br>mple, in case you<br>olving you, and yo | stitution Rul<br>anage your task su<br>are unexpectedly<br>u can take over an | es<br>ubstitution rules. You o<br>absent). You can cre<br>nother user's tasks (if | can make a<br>eate severa<br>this user h | n assignee red<br>I substitution n<br>as allowed yo | ceive your t<br>ules to cove<br>u to 'fill in'). | asks, or you can :<br>er all cases. You o | set an assignee to fill in fo<br>can also see other users's | r you (for<br>substitution rules |
| 25 - |     |                         | My Substitution                                                          | Rules<br>Delete Refresh                                                       | 1                                                                                 |                                          |                                                     |                                                  |                                           |                                                             |                                  |
|      |     |                         | Tasks                                                                    | Nominee                                                                       | What To Do                                                                        |                                          | Status                                              | Rule                                             | Activation                                | Turn On/Off                                                 |                                  |
|      |     |                         |                                                                          |                                                                               |                                                                                   |                                          |                                                     |                                                  |                                           |                                                             |                                  |
|      |     |                         |                                                                          |                                                                               |                                                                                   |                                          |                                                     |                                                  |                                           |                                                             |                                  |
|      |     |                         |                                                                          |                                                                               |                                                                                   |                                          |                                                     |                                                  |                                           |                                                             |                                  |
|      |     |                         |                                                                          |                                                                               |                                                                                   |                                          |                                                     |                                                  |                                           |                                                             | -                                |
|      |     |                         |                                                                          |                                                                               |                                                                                   |                                          |                                                     |                                                  |                                           |                                                             |                                  |
|      |     | C                       | Other Users' Sul                                                         | bstitution Rules                                                              |                                                                                   |                                          |                                                     |                                                  |                                           |                                                             |                                  |
|      |     | Ta                      | ask Owner                                                                |                                                                               | Tasks                                                                             | What To                                  | Do                                                  |                                                  | Status                                    | Take Over                                                   | <u> </u>                         |
|      |     | _                       |                                                                          |                                                                               |                                                                                   |                                          |                                                     |                                                  |                                           |                                                             |                                  |
|      |     |                         |                                                                          |                                                                               |                                                                                   |                                          |                                                     |                                                  |                                           |                                                             |                                  |
|      |     | _                       |                                                                          |                                                                               |                                                                                   |                                          |                                                     |                                                  |                                           |                                                             |                                  |
|      |     |                         |                                                                          |                                                                               |                                                                                   |                                          |                                                     |                                                  |                                           |                                                             | V                                |
|      |     |                         |                                                                          |                                                                               |                                                                                   |                                          |                                                     |                                                  |                                           |                                                             |                                  |
|      | in  | accri                   | ntwoid(0):                                                               |                                                                               |                                                                                   |                                          |                                                     |                                                  |                                           |                                                             |                                  |
|      | Jav | vascri                  | pt.void(0);                                                              |                                                                               |                                                                                   |                                          |                                                     |                                                  |                                           |                                                             |                                  |

**25.** Click the Create Rule ... button to create a new rule for substitution.

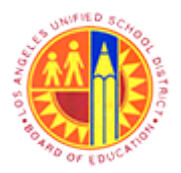

Approver Managing substitution rules

Transaction Code: NA.

### SAP NetWeaver Portal - Mozilla Firefox

|      | ۷                                                                                        | SAP NetWeaver Portal - Mozilla Firefox – 🗖 🗙                                                                                                    |
|------|------------------------------------------------------------------------------------------|----------------------------------------------------------------------------------------------------|
|      | https://bts-qa1.lausd                                                                    | l.net/irj/servlet/prt/portal/prteventname/Navigate/prtroot/pcdl3aportal_contentl2fevery_userl2fgenerall2fdefaultDesktoj 🏠                                                                                                    |
|      | Create a Subst<br>You can define which the example, when you go<br>unexpectedly absent). | titution Rule<br>asks you want to assign to a assignee. You can either make the assignee receive your tasks (for<br>on vacation), or you can allow the assignee to fill in for you (for example, in case you are<br>2<br>Set Rule Activation                                                           |
| 26 - | Nominee:                                                                                 | Select                                                                                                    |
|      | Assign These Tasks:                                                                      |                                                                                                    |
|      | I Want the Nominee to:                                                                   | The nominee is the substitute for all tasks  • Receive My Tasks You hand over tasks to the assignee for the duration of your planned absence; in the next step you can set a start date for this rule Fill In For Me If you are unexpectedly absent, the assignee can take over your tasks completely. |
|      | Next  Cancel                                                                             |                                                                                                    |
|      |                                                                                          |                                                                                                    |

**26.** Click the <u>Select...</u> button to search for desired user name.

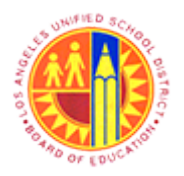

Approver Managing substitution rules

Transaction Code: NA.

### SAP NetWeaver Portal - Mozilla Firefox

|      |                                                                                                    | SAP NetWeaver Portal - Mozilla Firefox – 🗖 🗙                                                    |
|------|----------------------------------------------------------------------------------------------------|-------------------------------------------------------------------------------------------------|
|      | Attps://bts-qa1.lausd.net/irj/servlet/prt/pd                                                                                                    | ntal/prteventname/Navigate/prtroot/pcdl3aportal_contentl2fevery_userl2fgenerall2fdefaultDesktor |
|      | Create a Substitution Rule                                                                                                    | Find People                                                                                     |
| 27 - | You can define which tasks you want to assig<br>example, when you go on vacation), or you ca<br>unexpectedly absent).                                                             | Search For Names Search ur tasks (for are                                                       |
|      | Define Rule Set Rule Activation Nominee: Assign These Tasks: All The nominee is the s tasks                                                                                       |                                                                                                 |
|      | I Want the Nominee to: <ul> <li>Receive My Tasks</li> <li>You hand over tasks t</li> <li>you can set a start da</li> <li>Fill In For Me</li> <li>If you are unexpected</li> </ul> | e next step                                                                                     |
|      | Next 🖌 Cancel                                                                                                    |                                                                                                 |

**27.** As required, complete/review the following fields:

| Field | R/O/C | Description |
|-------|-------|-------------|
|       | R     |             |
|       |       |             |
|       |       | Example:    |
|       |       | Manager22   |

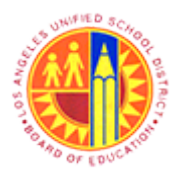

Approver Managing substitution rules

Transaction Code: NA.

#### SAP NetWeaver Portal - Mozilla Firefox

| https://bts-qa1.lausd.net/irj/servlet/prt/port              | al/prteventname/Navigate/prtroot/pcd!3aportal_content!2fevery_ | user!2fgeneral!2fdefaultDesk |
|-------------------------------------------------------------|----------------------------------------------------------------|------------------------------|
| Create a Substitution Rule                                  | Find People                                                    |                              |
| You can define which tasks you want to assig                | Search For Names: Manager22 Search ur tasks (for               |                              |
| unexpectedly absent).                                       | User                                                           |                              |
| Define Rule Set Rule Activation                             |                                                                |                              |
| Nominee:                                                    |                                                                |                              |
| Assign These Tasks: All                                     |                                                                |                              |
| The nominee is the s<br>tasks                               |                                                                |                              |
| I Want the Nominee to: <ul> <li>Receive My Tasks</li> </ul> |                                                                |                              |
| You hand over tasks t<br>you can set a start da             | e next step                                                    |                              |
| O Fill In For Me                                            |                                                                |                              |
| If you are unexpected                                       | Apply Cancel                                                   |                              |
| Next 🕨 Cancel                                               |                                                                |                              |
|                                                             |                                                                |                              |
|                                                             |                                                                |                              |
|                                                             |                                                                |                              |
|                                                             |                                                                |                              |
|                                                             |                                                                |                              |
| javascript:void(0);                                         |                                                                |                              |

**28.** Then click the **Search** button.

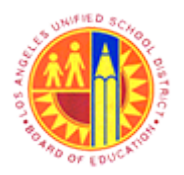

Approver Managing substitution rules

Transaction Code: NA.

### **SAP NetWeaver Portal - Mozilla Firefox**

| 2                                                                                                    |                                                                                                    | SAP NetWeaver Portal - Mozilla Firefox -                                                                                                    | • ×                                                                                                    |
|----------------------------------------------------------------------------------------------------|----------------------------------------------------------------------------------------------------|----------------------------------------------------------------------------------------------------|----------------------------------------------------------------------------------------------------|
| https://bts-qa1.lausd.                                                                                                    | <b>net</b> /irj/servlet/prt/po                                                                                                    | portal/prteventname/Navigate/prtroot/pcdl3aportal_contentl2fevery_userl2fgenerall2fdefau                                                                                                    | ltDesktoj 🏠                                                                                                    |
| Create a Subst<br>You can define which ta<br>example, when you go o<br>unexpectedly absent).<br>I Define Rule<br>Nominee:<br>Assign These Tasks:<br>I Want the Nominee to:<br>Next I Cancel | itution Rule<br>sks you want to assig<br>n vacation), or you ca<br>2<br>Set Rule Activation<br>All<br>The nominee is the s<br>tasks<br>O Receive My Tasks<br>You hand over tasks t<br>you can set a start da<br>Fill In For Me<br>If you are unexpected | Find People                                                                                                    |                                                                                                    |
| javascript:void(0);                                                                                                    |                                                                                                    |                                                                                                    |                                                                                                    |
|                                                                                                    | https://bts-qa1.lausd. Create a Substitution You can define which ta example, when you go of unexpectedly absent). Image: Assign These Tasks: I Want the Nominee to: I Want the Nominee to: Next I Cancel Next I Cancel                                 | https://bts-qal.lausd.net/irj/servlet/prt/          Create a Substitution Rule         You can define which tasks you want to ass example, when you go on vacation), or you of unexpectedly absent).         Image: Image: Ima | SAP NetWeaver Portal - Mozilla Firefox Intersection Create a Substitution Rule You can define which tasks you want to assign wample, when you go on vacation), or you can unexpectedly absent). If the Rule Set Rule Activation Nominee: Assign These Tasks: Ast The nominee is the sizes You hand over tasks to you can unexpected If an for Me If you are unexpected If an low over tasks to you can unexpected Next IF Cancel Interest and the size of the size of th |

Click the **Apply** button to accept the selected user.

All Time Approvers will automatically receive the Shopping Cart Approval role.

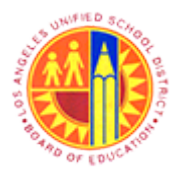

Approver Managing substitution rules

Transaction Code: NA.

### SAP NetWeaver Portal - Mozilla Firefox

| )                                                                                            | SAP NetWeaver Portal - Mozilla Firefox – 🗖 🗙                                                                                                    |
|----------------------------------------------------------------------------------------------|----------------------------------------------------------------------------------------------------|
| https://bts-qa1.lausd.                                                                       | net/irj/servlet/prt/portal/prteventname/Navigate/prtroot/pcd!3aportal_content!2fevery_userl2fgeneral!2fdefaultDesktoj 🏠                                                                                                    |
| Create a Subst<br>You can define which ta<br>example, when you go o<br>unexpectedly absent). | itution Rule<br>sks you want to assign to a assignee. You can either make the assignee receive your tasks (for<br>on vacation), or you can allow the assignee to fill in for you (for example, in case you are<br>2<br>Set Rule Activation                                                  |
| Nominee:                                                                                     | MANAGER22, Test Select                                                                                                    |
| Assign These Tasks:                                                                          |                                                                                                    |
| I Want the Nominee to:                                                                       | The nominee is the substitute for all tasks                                                                                                    |
| Next 🕨 Cancel                                                                                |                                                                                                    |
| vascript:void(0);                                                                            |                                                                                                    |
|                                                                                              | https://bts-qa1.lausd.          Create a Subst         You can define which ta         example, when you go of         unexpectedly absent).         Image: Construction         Assign These Tasks:         I Want the Nominee to:         Next         Cancel         Assign These Tasks: |

**30.** Click the drop down button I to select the type of procurement document (for which this rule will be applicable).

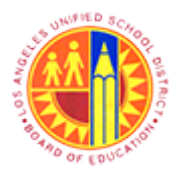

Approver Managing substitution rules

Transaction Code: NA.

### SAP NetWeaver Portal - Mozilla Firefox

|      | ۷                                                                                              | SAP NetWeaver Portal - Mozilla Firefox – 🗖                                                                                                    | × |
|------|------------------------------------------------------------------------------------------------|----------------------------------------------------------------------------------------------------|---|
|      | https://bts-qa1.lausd.                                                                         | net/irj/servlet/prt/portal/prteventname/Navigate/prtroot/pcdl3aportal_content!2fevery_user!2fgeneral!2fdefaultDesktoj                                                                                                    | 습 |
|      | Create a Substi<br>You can define which tas<br>example, when you go o<br>unexpectedly absent). | itution Rule<br>sks you want to assign to a assignee. You can either make the assignee receive your tasks (for<br>in vacation), or you can allow the assignee to fill in for you (for example, in case you are<br>Set Rule Activation |   |
|      | Nominee:                                                                                       | MANAGER22, Test Select                                                                                                    |   |
| 24   | Assign These Tasks:                                                                            |                                                                                                    |   |
| 31 - | I Want the Nominee to:<br>Next 🕨 Cancel                                                        | AP Workflow<br>AR Workflow<br>Contract Workflow<br>GL Workflow<br>Not classified<br>AP(PCard) Workflow<br>PO Workflow<br>RFx Workflow<br>Shopping Cart Workflow                                                                       |   |
|      |                                                                                                |                                                                                                    |   |

**31.** Select the desired document type from the list. For example, click All to apply this rule to all types of documents.

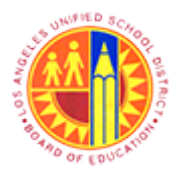

Approver Managing substitution rules

Transaction Code: NA.

#### SAP NetWeaver Portal - Mozilla Firefox

|      | ۲ |                                                                                               | SAP NetWeaver Portal - Mozilla Firefox -                                                                                                    |           | ×   |
|------|---|-----------------------------------------------------------------------------------------------|----------------------------------------------------------------------------------------------------|-----------|-----|
|      |   | https://bts-qa1.lausd.                                                                        | net/irj/servlet/prt/portal/prteventname/Navigate/prtroot/pcd!3aportal_content!2fevery_user!2fgeneral!2fdefat                                                                                                    | ultDeskto | ग 😭 |
|      |   | Create a Substi<br>You can define which ta<br>example, when you go o<br>unexpectedly absent). | itution Rule<br>sks you want to assign to a assignee. You can either make the assignee receive your tasks (for<br>n vacation), or you can allow the assignee to fill in for you (for example, in case you are<br>Set Rule Activation                                                                 |           |     |
|      |   | Nominee:<br>Assign These Tasks:                                                               | All                                                                                                    |           |     |
| 32 - |   | I Want the Nominee to:<br>Next 🕨 Cancel                                                       | The nominee is the substitute for all tasks  Receive My Tasks You hand over tasks to the assignee for the duration of your planned absence; in the next step you can set a start date for this rule Fill In For Me If you are unexpectedly absent, the assignee can take over your tasks completely. |           |     |
|      |   |                                                                                               |                                                                                                    |           |     |

**32.** Click the radio button • to select Receive My Task.

- Receive My Tasks: The Nominee will receive all the tasks.
- Fill in For Me: The Nominee will have the ability to take over the task and/or end the take over of tasks anytime during the active period of the rule.

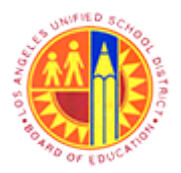

Approver Managing substitution rules

Transaction Code: NA.

### SAP NetWeaver Portal - Mozilla Firefox

|      | 0                                                        | SAP NetWeaver Portal - Mozilla Firefox – 🗖 🗙                                                                                                    |
|------|----------------------------------------------------------|----------------------------------------------------------------------------------------------------|
|      | https://bts-                                             | -qa1.lausd.net/irj/servlet/prt/portal/prteventname/Navigate/prtroot/pcd!3aportal_content!2fevery_user!2fgeneral!2fdefaultDesktop 🏠                                                                                                    |
|      | Create a<br>You can defin<br>example, wh<br>unexpectedly | a Substitution Rule<br>ne which tasks you want to assign to a assignee. You can either make the assignee receive your tasks (for<br>en you go on vacation), or you can allow the assignee to fill in for you (for example, in case you are<br>y absent).<br>1 2<br>1 2<br>1 Set Rule Activation                   |
|      | Nominee:<br>Assign Thes                                  | MANAGER22, Test Select All The nominee is the substitute for all tasks                                                                                                    |
|      | I Want the N                                             | ominee to: <ul> <li>Receive My Tasks</li> <li>You hand over tasks to the assignee for the duration of your planned absence; in the next step you can set a start date for this rule</li> <li>Fill In For Me</li> <li>If you are unexpectedly absent, the assignee can take over your tasks completely.</li> </ul> |
| 33 — | Next 🕨                                                   | Cancel                                                                                                    |
|      | javascript:void(0                                        |                                                                                                    |

**33.** Click the Next **b** button to proceed.

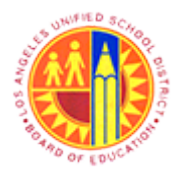

Approver Managing substitution rules

Transaction Code: NA.

### SAP NetWeaver Portal - Mozilla Firefox

|    | 3   | SAP NetWeaver Portal - Mozilla Firefox – 🗖 🗙                                                                                                    |
|----|-----|----------------------------------------------------------------------------------------------------|
|    |     | https://bts-qa1.lausd.net/irj/servlet/prt/portal/prteventname/Navigate/prtroot/pcd!3aportal_content!2fevery_user!2fgeneral!2fdefaultDesktor                                                                                                    |
| 34 |     | https://bts-qa1.lausd.net/irij/servlet/prt/portal/prteventname/Navigate/prtroot/pcdl3aportal_content/2fevery_userl2fgeneral/2fdefaultDesktor         Create a Substitution Rule         You can define which tasks you want to assigne to a assignee. You can either make the assignee receive your tasks (for example, when you go on vacation), or you can allow the assignee to fill in for you (for example, in case you are unexpectedly absent).         Image: Content of the second of the second of t |
|    |     |                                                                                                    |
|    |     |                                                                                                    |
|    |     |                                                                                                    |
|    |     |                                                                                                    |
|    |     |                                                                                                    |
|    | jav | ascript:void(0);                                                                                                    |

**34.** For example, click radio button O to select "On".

- At Once: Selecting this option will activate the substitution rule right away.
- On: Selecting this option will activate the substitution rule on a particular date.

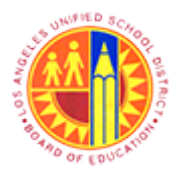

Approver Managing substitution rules

Transaction Code: NA.

### SAP NetWeaver Portal - Mozilla Firefox

|      | ۲    | SAP NetWeaver Portal - Mozilla Firefox – 🗖 🗙                                                                                                  |
|------|------|----------------------------------------------------------------------------------------------------|
|      |      | https://bts-qa1.lausd.net/irj/servlet/prt/portal/prteventname/Navigate/prtroot/pcd!3aportal_content!2fevery_userl2fgeneral!2fdefaultDesktoj 🏠 |
| 35 - |      | https://bts-qa1.lausd.net/irij/servlet/prt/portal/prteventname/Navigate/prtroot/pcdl3aportal_contentl2fevery_userl2fgenerall2fdefaultDesktor  |
|      |      |                                                                                                    |
|      |      |                                                                                                    |
|      |      |                                                                                                    |
|      |      |                                                                                                    |
|      | java | ascript:void(0);                                                                                                    |

**35.** Click the box to add a "On" date for the rule.

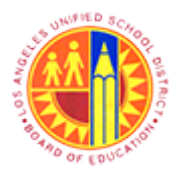

Approver Managing substitution rules

Transaction Code: NA.

### SAP NetWeaver Portal - Mozilla Firefox

|      | ۲   | SAP NetWe                                                                                                    | ave             | r Po           | ortal          | - M            | lozil         | la F  | Fire  | fox – 🗆                                                     | ×   |
|------|-----|----------------------------------------------------------------------------------------------------|-----------------|----------------|----------------|----------------|---------------|-------|-------|-------------------------------------------------------------|-----|
|      | 6   | https://bts-qa1.lausd.net/irj/servlet/prt/portal/prteventname                                                                                                    | e/Na            | viga           | te/pr          | troo           | t/pcd         | l!3ap | porta | al_content!2fevery_user!2fgeneral!2fdefaultDeskto           | ı ☆ |
|      |     | Create a Substitution Rule<br>You can define which tasks you want to assign to a assignee. You<br>vacation), or you can allow the assignee to fill in for you (for exam<br>the set Rule Activation<br>On saving turn on the following rule:: (a) On - The rule will be en | u can<br>ple, i | eithe<br>n cas | er ma<br>se yo | ke th<br>u are | e ass<br>unex | igne  | te re | ceive your tasks (for example, when you go on<br>/ absent). |     |
|      |     | At Once                                                                                                    |                 |                |                |                |               |       |       |                                                             |     |
|      |     | • On                                                                                                    |                 |                |                | 6              |               |       |       |                                                             |     |
|      |     | Off - The rule will not                                                                                                    | 4 4             |                | June           | 201:           | 3             | •     | *     |                                                             |     |
|      |     | You can turn the rule on or off at any time on the Substitution Ru $_{\rm 2}$                                                                                                    | 2 20            | 3 27           | 7 28           | 29             | 30            | 31    | 1     |                                                             |     |
| 36 - | -   | 2                                                                                                    | 3 2             | 3              | 4              | 5              | ę             | 7     | 8     |                                                             |     |
|      |     | Previous Save Cancel 2                                                                                                    | 4 9             | 10             | 0 11           | 12             | 13            | 14    | 15    |                                                             |     |
|      |     | 2                                                                                                    | 6 23            | 3 24           | 4 25           | 26             | 20            | 21    | 22    |                                                             |     |
|      |     | 2                                                                                                    | 7 30            | 1              | 2              | 3              | 4             | 5     | 6     |                                                             |     |
|      |     | _                                                                                                    |                 |                |                |                |               |       |       |                                                             |     |
|      |     |                                                                                                    |                 |                |                |                |               |       |       |                                                             |     |
|      |     |                                                                                                    |                 |                |                |                |               |       |       |                                                             |     |
|      |     |                                                                                                    |                 |                |                |                |               |       |       |                                                             |     |
|      |     |                                                                                                    |                 |                |                |                |               |       |       |                                                             |     |
|      |     |                                                                                                    |                 |                |                |                |               |       |       |                                                             |     |
|      |     |                                                                                                    |                 |                |                |                |               |       |       |                                                             |     |
|      |     |                                                                                                    |                 |                |                |                |               |       |       |                                                             |     |
|      | jav | vascript:void(0);                                                                                                    |                 |                |                |                |               |       |       |                                                             |     |

**36.** Select the desired date the rule will start. For example, click 13 13 to select.

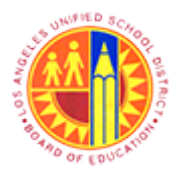

Approver Managing substitution rules

Transaction Code: NA.

### SAP NetWeaver Portal - Mozilla Firefox

|      | ۷    | SAP NetWeaver Portal - Mozilla Firefox – 🗖 🗙                                                                                                    |
|------|------|----------------------------------------------------------------------------------------------------|
|      |      | https://bts-qa1.lausd.net/irj/servlet/prt/portal/prteventname/Navigate/prtroot/pcdl3aportal_content!2fevery_userl2fgeneral!2fdefaultDesktoj 🏠                                                                                                    |
|      |      | Create a Substitution Rule<br>You can define which tasks you want to assign to a assignee. You can either make the assignee receive your tasks (for example, when you go on<br>vacation), or you can allow the assignee to fill in for you (for example, in case you are unexpectedly absent).<br>Define Rule Set Rule Activation |
|      |      | On saving, turn on the following rule:: <ul> <li>On - The rule will be enabled</li> </ul>                                                                                                    |
|      |      | O At Once                                                                                                    |
|      |      | ⊙ On 6/13/2013 🛐                                                                                                    |
|      |      | Off - The rule will not be enabled<br>You can turn the rule on or off at any time on the Substitution Rules Management screen.                                                                                                    |
| 37 - |      | Previous Save Cancel                                                                                                    |
|      |      |                                                                                                    |
|      |      |                                                                                                    |
|      |      |                                                                                                    |
|      |      |                                                                                                    |
|      | java | script:void(0);                                                                                                    |

**37.** Click the save button **Save** to save all the information.

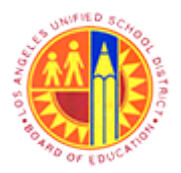

Approver Managing substitution rules

Transaction Code: NA.

### SAP NetWeaver Portal - Mozilla Firefox

| ۷    |                                                                                                    | SAP Ne                                                                                 | etWeaver Portal - I                                                               | Mozilla Fire                                              | fox                                          |                           |                                                | ×             |
|------|----------------------------------------------------------------------------------------------------|----------------------------------------------------------------------------------------|-----------------------------------------------------------------------------------|-----------------------------------------------------------|----------------------------------------------|---------------------------|------------------------------------------------|---------------|
|      | https://bts-qa1.lausd.net/irj/servl                                                                                                    | et/prt/portal/prteven                                                                  | tname/Navigate/prtro                                                              | ot/pcd!3aporta                                            | al_content!2fevery_                          | user!2fger                | neral!2fdefaultDe                              | sktoj 🏠       |
|      | Manage Substitution Re<br>You can view and manage your task<br>example, in case you are unexpected<br>involving you, and you can take over | ules<br>substitution rules. You<br>ly absent). You can cre<br>another user's tasks (if | can make an assignee re<br>eate several substitution<br>f this user has allowed y | cceive your task<br>rules to cover a<br>ou to 'fill in'). | s, or you can set an<br>Il cases. You can al | assignee t<br>so see othe | to fill in for you (fo<br>er users' substituti | r<br>on rules |
|      | My Substitution Rules                                                                                                    |                                                                                        |                                                                                   |                                                           |                                              |                           |                                                |               |
|      | Create Rule Delete Refrest                                                                                                    | What T                                                                                 | ĩo Do                                                                             | Status                                                    | Rule Activation                              |                           | Turn On/Off                                    |               |
|      | All MANAGER22, Tes                                                                                                    | t Receive                                                                              | es my tasks                                                                       | Ongoing                                                   | Successful                                   |                           | Turn Off                                       |               |
|      |                                                                                                    |                                                                                        |                                                                                   |                                                           |                                              |                           |                                                |               |
|      |                                                                                                    |                                                                                        |                                                                                   |                                                           |                                              |                           |                                                |               |
|      |                                                                                                    |                                                                                        |                                                                                   |                                                           |                                              |                           |                                                | -             |
|      | Other Users' Substitution Pule                                                                                                    | •                                                                                      |                                                                                   |                                                           |                                              |                           |                                                |               |
|      | Task Owner                                                                                                    | Tasks                                                                                  | What To Do                                                                        | 5                                                         | Status                                       | Take Ove                  | er                                             | -             |
|      |                                                                                                    |                                                                                        |                                                                                   |                                                           |                                              |                           |                                                |               |
|      |                                                                                                    |                                                                                        |                                                                                   |                                                           |                                              |                           |                                                |               |
|      |                                                                                                    |                                                                                        |                                                                                   |                                                           |                                              |                           |                                                |               |
|      |                                                                                                    |                                                                                        |                                                                                   |                                                           |                                              |                           |                                                | -             |
|      |                                                                                                    |                                                                                        |                                                                                   |                                                           |                                              |                           |                                                |               |
| _    |                                                                                                    |                                                                                        |                                                                                   |                                                           |                                              |                           |                                                |               |
| java | ascript:void(0);                                                                                                    |                                                                                        |                                                                                   |                                                           |                                              |                           |                                                |               |

38.

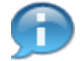

Use the "Turn Off" button to turn off the rule anytime during the active period of the rule.

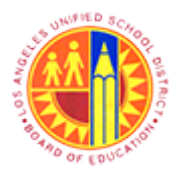

Approver Managing substitution rules

Transaction Code: NA.

### **SAP NetWeaver Portal - Mozilla Firefox**

| 39 - | ۷                       |                                                                |                                                                                    | SA                                                                  | P Net                            | tWeaver Portal - N                                                            | Mozilla Fir                                         | refox                                            |                           |                                                  | ×               |
|------|-------------------------|----------------------------------------------------------------|------------------------------------------------------------------------------------|---------------------------------------------------------------------|----------------------------------|-------------------------------------------------------------------------------|-----------------------------------------------------|--------------------------------------------------|---------------------------|--------------------------------------------------|-----------------|
|      | 🔒 ht                    | tps://bts-qa1.                                                 | lausd.net/irj/servle                                                               | t/prt/portal/prt                                                    | teventr                          | name/Navigate/prtro                                                           | ot/pcd!3apo                                         | rtal_content!2fevery                             | _user!2fge                | eneral!2fdefaultDe                               | sktoj 🏠         |
|      | M<br>You<br>exa<br>inve | anage Su<br>can view and<br>mple, in case y<br>olving you, and | bstitution Ru<br>manage your task s<br>you are unexpectedly<br>you can take over a | les<br>ubstitution rules.<br>v absent). You ci<br>nother user's tas | . You ci<br>an crea<br>sks (if t | an make an assignee re<br>ate several substitution<br>this user has allowed y | ceive your ta<br>rules to cove<br>ou to 'fill in'). | asks, or you can set a<br>r all cases. You can a | n assignee<br>Iso see oti | e to fill in for you (fo<br>her users' substitut | or<br>ion rules |
|      |                         | My Substituti                                                  | on Rules                                                                           | _                                                                   |                                  |                                                                               |                                                     |                                                  |                           |                                                  |                 |
|      |                         | Create Rule                                                    | Delete Refresh                                                                     | ]                                                                   |                                  |                                                                               | 01-1-2                                              | Distant and a                                    |                           | 7                                                |                 |
|      |                         | All                                                            | MANAGER22, Test                                                                    | R                                                                   | eceives                          | s my tasks                                                                    | Ongoing                                             | Successful                                       |                           | Turn Off                                         |                 |
|      |                         |                                                                |                                                                                    |                                                                     |                                  |                                                                               |                                                     |                                                  |                           |                                                  |                 |
|      |                         |                                                                |                                                                                    |                                                                     |                                  |                                                                               |                                                     |                                                  |                           |                                                  | _               |
|      |                         |                                                                |                                                                                    |                                                                     |                                  |                                                                               |                                                     |                                                  |                           |                                                  | -               |
|      |                         |                                                                |                                                                                    |                                                                     |                                  |                                                                               |                                                     |                                                  |                           |                                                  |                 |
|      |                         | Other Users'                                                   | Substitution Rules                                                                 |                                                                     |                                  |                                                                               |                                                     |                                                  |                           |                                                  |                 |
|      | Т                       | ask Owner                                                      |                                                                                    | Tasks                                                               |                                  | What To Do                                                                    |                                                     | Status                                           | Take O                    | ver                                              |                 |
|      |                         |                                                                |                                                                                    |                                                                     |                                  |                                                                               |                                                     |                                                  |                           |                                                  |                 |
|      |                         |                                                                |                                                                                    |                                                                     |                                  |                                                                               |                                                     |                                                  |                           |                                                  | _               |
|      |                         |                                                                |                                                                                    |                                                                     |                                  |                                                                               |                                                     |                                                  |                           |                                                  | <b>V</b>        |
|      |                         |                                                                |                                                                                    |                                                                     |                                  |                                                                               |                                                     |                                                  |                           |                                                  |                 |
|      |                         |                                                                |                                                                                    |                                                                     |                                  |                                                                               |                                                     |                                                  |                           |                                                  |                 |
|      | javascri                | ipt:void(0);                                                   |                                                                                    |                                                                     |                                  |                                                                               |                                                     |                                                  |                           |                                                  |                 |
|      |                         |                                                                | _                                                                                  |                                                                     |                                  |                                                                               |                                                     |                                                  |                           |                                                  |                 |

39.

Click Close button to exit out of the Mange substitution rules window.

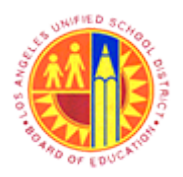

Approver Managing substitution rules

Transaction Code: NA.

### Universal Worklist - SAP NetWeaver Portal - Mozilla Firefox

| 0                                       |                   | Universal Wo                             | orklist - SAP N    | etWeaver Po        | ortal - Mo  | ozilla Firefox   | (             |          |            | - 1             | 5 ×     |
|-----------------------------------------|-------------------|------------------------------------------|--------------------|--------------------|-------------|------------------|---------------|----------|------------|-----------------|---------|
| <u>File Edit View History Bookmarks</u> | ools <u>H</u> elp |                                          |                    |                    |             |                  |               |          |            |                 |         |
| Universal Worklist - SAP NetWeaver Por  | tal +             |                                          |                    |                    |             |                  |               |          |            |                 |         |
| https://bts-qa1.lausd.net/irj/port      | al                |                                          |                    |                    |             | 😭 🗸              | 7 C 🔡         | ▪ Google |            | م               | + 11    |
| 🙆 Most Visited 🔮 Getting Started 🗌 W    | eb Slice Ga       | illery 📙 cricket 블                       | Movies M 🔒         | office 🔒 Univ      | ersity Grad | uate Sc 🔒        | Torrents site | e 🗍 Uni  | do 🖅 Sbx - | SAP NetWeave    | er      |
| Welcome Test MANAGER09                  |                   |                                          |                    |                    |             |                  |               |          | 2          | ielo   Log off  | SAP     |
| Home                                    |                   |                                          |                    |                    |             |                  |               |          |            |                 |         |
| Home Universal Worklist                 |                   |                                          |                    |                    |             |                  |               |          |            |                 |         |
| Universal Worklist                      |                   |                                          |                    |                    |             |                  |               |          |            | History _ Bac   | Forward |
| Detailed Navigation                     | / Substit         | tution is currently turned               | d on. You can turn | off substitution u | nder Manag  | e Substitution R | ules          |          |            |                 |         |
| Universal Worklist                      | Tasks             | (15 / 15) Alerts                         | Notification       | s SAPoffi          | ce Mails    |                  |               |          |            |                 | _       |
| Portal Favorites                        | Show:             | New and In Progress                      | Tasks (15/15)      | ▼ Select a         | Subview     |                  | •             |          |            | \$ 8 <b>(</b> ) |         |
|                                         |                   |                                          |                    | ,(                 |             |                  |               |          |            |                 |         |
|                                         | Tasks             | et                                       |                    | I From             |             | Cast Data        | Dringhy       | - 8      | Due Date   | Status          |         |
|                                         | Comp              | lete Shopping Cart 1000                  | 0007002 with       | REQUEST            | OR11, Test  | Jun 4, 2013      | Medium        | v 0      | Due Date   | New             | - T     |
|                                         | Value             | 6.098.50 USD                             |                    |                    |             |                  |               |          |            |                 |         |
|                                         | Comp<br>Value     | lete Shopping Cart 1000<br>5.500.00 USD  | 0006972 with       | REQUEST            | OR11, Test  | Jun 3, 2013      | Medium        |          |            | New             |         |
|                                         | Comp<br>Value     | lete Shopping Cart 1000<br>5.834.00 USD  | 0006942 with       | REQUEST            | OR11, Test  | Jun 3, 2013      | Medium        |          |            | New             |         |
|                                         | Comp<br>Value     | lete Shopping Cart 1000<br>698.00 USD    | 0006941 with       | REQUEST            | OR11, Test  | Jun 3, 2013      | Medium        |          |            | New             |         |
|                                         | Comp<br>Value     | lete Shopping Cart 1000<br>36.270.00 USD | 0006934 with       | REQUEST            | OR11, Test  | Jun 3, 2013      | Medium        |          |            | New             |         |
|                                         | Comp<br>Value     | lete Shopping Cart 1000<br>499.00 USD    | 0006912 with       | REQUEST            | OR11, Test  | Jun 3, 2013      | Medium        |          |            | New             |         |
|                                         | Comp<br>Value     | lete Shopping Cart 1000<br>67.78 USD     | 0006906 with       | REQUEST            | OR11, Test  | Jun 3, 2013      | Medium        |          |            | New             |         |
|                                         | Comp<br>Value     | lete Shopping Cart 1000<br>36.270.00 USD | 0006620 with       | REQUEST            | OR11, Test  | May 31, 2013     | Medium        |          |            | New             |         |
|                                         | Comp              | lete Shopping Cart 1000                  | 0006357 with       | REQUEST            | OR11, Test  | May 31, 2013     | Medium        |          |            | New             |         |
|                                         | (                 |                                          |                    |                    |             |                  |               |          |            |                 | ,       |

#### 40.

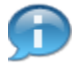

Message will be displayed, if the substitution rule is currently active.

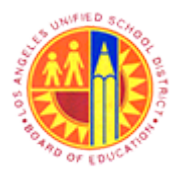

Approver Managing substitution rules

Transaction Code: NA.

### SAP NetWeaver Portal - Mozilla Firefox

| 0                                                                                                    | SAP NetWeaver Portal - Mozilla Firefox -                                                                                                    |         | ×   |
|----------------------------------------------------------------------------------------------------|----------------------------------------------------------------------------------------------------|---------|-----|
| A https://bts-qa1.lau                                                                                | isd.net/irj/servlet/prt/portal/prteventname/Navigate/prtroot/pcd!3aportal_content!2fevery_userl2fgeneral!2fdefau                                                                                                    | ltDeskt | 이 ☆ |
| Create a Sub<br>You can define whice<br>example, when you<br>unexpectedly absent<br>1<br>Define Rule | estitution Rule<br>h tasks you want to assign to a assignee. You can either make the assignee receive your tasks (for<br>go on vacation), or you can allow the assignee to fill in for you (for example, in case you are<br>).<br>Set Rule Activation |         |     |
| Nominee:                                                                                             | MANAGER22, Test Select                                                                                                    |         |     |
| Assign These Tasks                                                                                   | The nominee is the substitute for all tasks                                                                                                    |         |     |
| I Want the Nominee                                                                                   | to: O Receive My Tasks                                                                                                    |         |     |
|                                                                                                    | You hand over tasks to the assignee for the duration of your planned absence; in the next step<br>you can set a start date for this rule.                                                                                                    |         |     |
|                                                                                                    | <ul> <li>O Fill In For Me</li> </ul>                                                                                                    |         |     |
|                                                                                                    | If you are unexpectedly absent, the assignee can take over your tasks completely.                                                                                                    |         |     |
| Next 🕨 Cance                                                                                         |                                                                                                    |         |     |
| javascript:void(0);                                                                                  |                                                                                                    |         |     |
| 41.                                                                                                  |                                                                                                    |         |     |

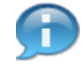

If the user selects "Fill in For Me" radio button  $\bigcirc$ , then the Nominee (In this case-Manager22) should perform an extra step to take over the tasks.

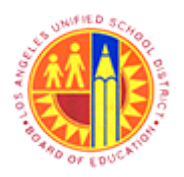

### Approver Managing substitution rules

Transaction Code: NA.

#### Universal Worklist - SAP NetWeaver Portal - Mozilla Firefox

| 🔮                                     | Universal Worklist -                     | SAP NetWeaver Portal - N      | Nozilla Firefox             | - 0                         |
|---------------------------------------|------------------------------------------|-------------------------------|-----------------------------|-----------------------------|
| Universal Worklist - SAP NetWeaver Po | rtal +                                   |                               |                             |                             |
| + https://bts-qa1.lausd.net/irj/por   | tal                                      |                               | କୁ ⊽ ଫ <mark>  8</mark> - ଜ | ioogle 🔎 🖡                  |
| Most Visited i Getting Started W      | Veb Slice Gallery 📙 cricket 블 Movies     | M 블 office 블 University Gra   | iduate Sc 🥃 Torrents site 🔅 | Unido 🏧 Sbx - SAP NetWeaver |
| Welcome Test MANAGER22                |                                          |                               |                             | Help   Log off              |
| Home                                  |                                          |                               |                             |                             |
| Home Universal Worklist               |                                          |                               |                             |                             |
| Universal Worklist                    |                                          |                               |                             | History BackForv            |
| Detailed Navigation                   | Work On:      My Items      tems on Beha | If Of USER PRIVATE DATASOURCE | un:MANAGEF - All tems       |                             |
| Universal Worklist                    | Testa (2.2.4) Alexan Net                 | 6                             |                             |                             |
|                                       | lasks (1/1)   Alens   Noo                | ications   SAPortice Mais     |                             |                             |
| Portal Favorites                      | Show: New and In Progress Tasks (1       | / 1)  v Select a Subview      | ▼ AI ▼                      | 4 😨 🤻 🖄                     |
|                                       | Subject                                  | I From                        | Sent Date Priority v        | 8 Due Date Status           |
|                                       | Complete Shopping Cart 1000007043        | with REQUESTOR11, Test        | t Jun 4, 2013 Medium        | New                         |
|                                       | Value 897.00 USD                         |                               |                             |                             |
|                                       |                                          |                               |                             |                             |
|                                       |                                          |                               |                             |                             |
|                                       |                                          |                               |                             |                             |
|                                       |                                          |                               |                             |                             |
|                                       |                                          |                               |                             |                             |
|                                       |                                          |                               |                             |                             |
|                                       |                                          |                               |                             |                             |
|                                       |                                          |                               |                             |                             |
|                                       | Complete Shopping Cart 10000             | 07043 with Value 897.00 USI   | D                           |                             |
|                                       | Sent Date: Jun 4, 2013 By REQUES         | TOR11, Test                   | Status: New                 |                             |
|                                       |                                          |                               |                             |                             |
|                                       | Priority: Medium                         |                               |                             |                             |

42. Click the 🖻 box to access "Manage Substitution Rules".

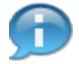

Logged in as Nominee (Manager22) to perform the extra step of taking over tasks.

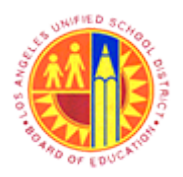

Approver Managing substitution rules

Transaction Code: NA.

### Universal Worklist - SAP NetWeaver Portal - Mozilla Firefox

|      | 2                                     | Universal Worklist - SAP NetWeaver Portal - Mozilla Firefox                                                | - 🖻 🗙               |
|------|---------------------------------------|----------------------------------------------------------------------------------------------------|---------------------|
|      | Eile Edit View History Bookmarks      | Iools Help                                                                                                 |                     |
|      | Universal Worklist - SAP NetWeaver Po | rtal +                                                                                                    |                     |
|      | https://bts-qa1.lausd.net/irj/por     | tal 🦙 🥆 🖓 🕆 Google                                                                                         | ₽ ♣ ♠               |
|      | 🙆 Most Visited ຢ Getting Started 🗌 V  | Veb Slice Gallery Ы cricket 🧾 Movies M Ы office 🧾 University Graduate Sc 🧾 Torrents site 🗌 Unido 📨 Sbx - S | AP NetWeaver        |
|      | Welcome Test MANAGER22                | He                                                                                                    |                     |
|      | Home                                  |                                                                                                    |                     |
|      | Home   Universal Worklist             |                                                                                                    |                     |
|      | Universal Worklist                    | ,                                                                                                    | History BackForward |
|      | Detailed Navigation                   | Work On:      My items      Tems on Behalf Of USER PRIVATE_DATASOURCE un MANAGEF      All items            |                     |
|      | Universal Worklist                    | Tasks (1 / 1) Alerts Notifications SAPoffice Mails                                                         |                     |
| 1    | Portal Favorites                      | Shawi (Income dia Researce Textor (1.1.1) and Related a Relations and (1.1.1)                              | A. 37 (Mar)         |
|      |                                       | Select a Subview  (All Refresh                                                                             | 1 1 1 CAL           |
|      |                                       | Subject ! From Sent Date Priority v 🕴 Personalize                                                          | View                |
|      |                                       | Complete Shopping Cart 1000007043 with REQUESTOR11, Test Jun 4, 2013 Medium Manage Sub<br>Value 897.00 USD | stitution Rules     |
| 43 - |                                       |                                                                                                    |                     |
|      |                                       |                                                                                                    |                     |
|      |                                       |                                                                                                    |                     |
|      |                                       |                                                                                                    |                     |
|      |                                       |                                                                                                    |                     |
|      |                                       |                                                                                                    |                     |
|      |                                       |                                                                                                    |                     |
|      |                                       | Complete Chapping Cost 1000007042 with Value 207.00 USD                                                    | w                   |
|      |                                       | Sent Date: Jun 4. 2013 By REQUESTOR11. Test Status: New                                                    |                     |
|      |                                       | Priority: Medium                                                                                           |                     |
|      |                                       | Description: You are responsible for the approval of shopping cart "                                       |                     |
|      |                                       | <                                                                                                    | >                   |

43. Then click Manage Substitution Rules

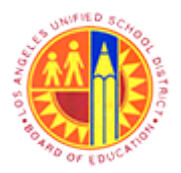

### Approver Managing substitution rules

Transaction Code: NA.

### SAP NetWeaver Portal - Mozilla Firefox

| _             |                                                                            |                                                                                      | SAP NetV                                                                                   | Veaver Portal - N                                                        | Iozilla Firefox                                                                          | -                                                                 |                     |
|---------------|----------------------------------------------------------------------------|--------------------------------------------------------------------------------------|--------------------------------------------------------------------------------------------|--------------------------------------------------------------------------|------------------------------------------------------------------------------------------|-------------------------------------------------------------------|---------------------|
|               | https://bts-qa1.                                                           | ausd.net/irj/servlet,                                                                | /prt/portal/prteventna                                                                     | me/Navigate/prtroo                                                       | t/pcd!3aportal_content!2feve                                                             | ry_user!2fgeneral!2fdefault                                       | Desktoj             |
|               | Manage Sul<br>You can view and<br>example, in case y<br>involving you, and | bstitution Rul<br>manage your task su<br>ou are unexpectedly<br>you can take over an | es<br>ibstitution rules. You can<br>absent). You can create<br>iother user's tasks (if thi | make an assignee rec<br>several substitution ri<br>s user has allowed yo | ceive your tasks, or you can set<br>ules to cover all cases. You car<br>u to 'fill in'). | t an assignee to fill in for you<br>n also see other users' subst | (for<br>itution ruk |
|               | My Substitutio                                                             | on Rules                                                                             |                                                                                            |                                                                          |                                                                                          |                                                                   |                     |
|               | Create Rule                                                                | Delete Refresh                                                                       |                                                                                            |                                                                          |                                                                                          |                                                                   |                     |
| Tasks Nominee |                                                                            | What To Do                                                                           | Status                                                                                     | Rule Activation                                                          | Turn On/Off                                                                              | [                                                                 |                     |
|               |                                                                            |                                                                                      |                                                                                            |                                                                          |                                                                                          |                                                                   |                     |
|               |                                                                            |                                                                                      |                                                                                            |                                                                          |                                                                                          |                                                                   |                     |
|               |                                                                            |                                                                                      |                                                                                            |                                                                          |                                                                                          |                                                                   |                     |
|               |                                                                            |                                                                                      |                                                                                            |                                                                          |                                                                                          |                                                                   |                     |
| l '           |                                                                            |                                                                                      |                                                                                            |                                                                          |                                                                                          |                                                                   |                     |
|               | Other lie arel                                                             | Substitution Dulas                                                                   |                                                                                            |                                                                          |                                                                                          |                                                                   |                     |
|               | Task Owner                                                                 | substitution Rules                                                                   | Tasks                                                                                      | What To Do                                                               | Status                                                                                   | Take Over                                                         |                     |
|               | MANAGER09, Tes                                                             | st                                                                                   | All                                                                                        | Fill In                                                                  | Ongoing                                                                                  | Take over                                                         |                     |
|               | REQUESTOR22, T                                                             | Test                                                                                 | All                                                                                        | Receive                                                                  | Ongoing                                                                                  |                                                                   |                     |
|               |                                                                            |                                                                                      |                                                                                            |                                                                          |                                                                                          |                                                                   |                     |
|               |                                                                            |                                                                                      |                                                                                            |                                                                          |                                                                                          |                                                                   |                     |
|               |                                                                            |                                                                                      |                                                                                            |                                                                          |                                                                                          |                                                                   |                     |

### **44.** Click the Take over button to take over tasks from "Manager09"

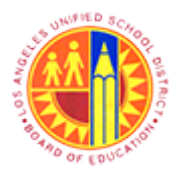

Approver Managing substitution rules

Transaction Code: NA.

### SAP NetWeaver Portal - Mozilla Firefox

| 45 - | <b>ම</b>                                                                            |                                                                                | SAP Ne                                                                                    | tWeaver                                                                                              | Portal - N                                      | 1ozilla                               | Firefox                                             |                               | -                                                     |                      |  |
|------|-------------------------------------------------------------------------------------|--------------------------------------------------------------------------------|-------------------------------------------------------------------------------------------|----------------------------------------------------------------------------------------------------|-------------------------------------------------|---------------------------------------|-----------------------------------------------------|-------------------------------|-------------------------------------------------------|----------------------|--|
|      | https://bts-qa1.lau                                                                 | usd.net/irj/servlet/                                                           | /prt/portal/prtevent                                                                      | /portal/prteventname/Navigate/prtroot/pcd!3aportal_content!2fevery_user!2fgeneral!2fdefaultDesktoj 🏠 |                                                 |                                       |                                                     |                               |                                                       |                      |  |
|      | Manage Subs<br>You can view and me<br>example, in case you<br>involving you, and yo | stitution Rul<br>anage your task su<br>are unexpectedly<br>bu can take over an | <b>es</b><br>bstitution rules. You c<br>absent). You can crea<br>other user's tasks (if f | an make ar<br>ate several<br>this user ha                                                            | assignee red<br>substitution n<br>as allowed yo | ceive yo<br>ules to o<br>u to 'fill i | our tasks, or you c<br>cover all cases. Yo<br>in'). | an set an as<br>ou can also : | ssignee to fill in for you<br>see other users' substi | (for<br>tution rules |  |
|      | My Substitution Rules                                                               |                                                                                |                                                                                           |                                                                                                    |                                                 |                                       |                                                     |                               |                                                       |                      |  |
|      | Create Rule                                                                         | Delete Refresh                                                                 |                                                                                           |                                                                                                    |                                                 |                                       |                                                     |                               |                                                       |                      |  |
|      | Tasks                                                                               | Nominee                                                                        | What To Do                                                                                |                                                                                                    | Status                                          | R                                     | ule Activation                                      |                               | Turn On/Off                                           | <b>A</b>             |  |
|      |                                                                                     |                                                                                |                                                                                           |                                                                                                    |                                                 | _                                     |                                                     |                               |                                                       |                      |  |
|      |                                                                                     |                                                                                |                                                                                           |                                                                                                    |                                                 |                                       |                                                     |                               |                                                       |                      |  |
|      |                                                                                     |                                                                                |                                                                                           |                                                                                                    |                                                 |                                       |                                                     |                               |                                                       |                      |  |
|      |                                                                                     |                                                                                |                                                                                           |                                                                                                    |                                                 |                                       |                                                     |                               |                                                       | -                    |  |
|      |                                                                                     |                                                                                |                                                                                           |                                                                                                    |                                                 |                                       |                                                     |                               |                                                       |                      |  |
|      | Other Users' Su                                                                     | bstitution Rules                                                               |                                                                                           |                                                                                                    |                                                 |                                       |                                                     |                               |                                                       |                      |  |
|      | Task Owner                                                                          |                                                                                | Tasks                                                                                     | What                                                                                                 | To Do                                           |                                       | Status                                              | Take                          | Over                                                  |                      |  |
|      | MANAGER09, Test                                                                     |                                                                                | All                                                                                       | Fill In                                                                                              |                                                 |                                       | Ongoing                                             | End                           | take-over                                             |                      |  |
|      | REQUESTOR22, Tes                                                                    | st                                                                             | All                                                                                       | Receiv                                                                                               | /e                                              |                                       | Ongoing                                             | _                             |                                                       |                      |  |
|      |                                                                                     |                                                                                |                                                                                           | _                                                                                                    |                                                 |                                       |                                                     |                               |                                                       | _                    |  |
|      |                                                                                     |                                                                                |                                                                                           | _                                                                                                    |                                                 |                                       |                                                     | _                             |                                                       |                      |  |
|      |                                                                                     |                                                                                |                                                                                           |                                                                                                    |                                                 |                                       |                                                     |                               |                                                       |                      |  |
|      |                                                                                     |                                                                                |                                                                                           |                                                                                                    |                                                 |                                       |                                                     |                               |                                                       |                      |  |
|      |                                                                                     |                                                                                |                                                                                           |                                                                                                    |                                                 |                                       |                                                     |                               |                                                       |                      |  |
|      |                                                                                     |                                                                                |                                                                                           |                                                                                                    |                                                 |                                       |                                                     |                               |                                                       |                      |  |
| 45.  | Click the Cloce b                                                                   | x                                                                              | to ovit                                                                                   |                                                                                                    |                                                 |                                       |                                                     |                               |                                                       |                      |  |

A

If desired, end the take over by clicking the "End take-over" button.

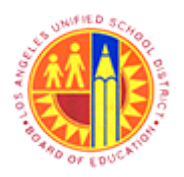

### Approver Managing substitution rules

Transaction Code: NA.

#### Universal Worklist - SAP NetWeaver Portal - Mozilla Firefox

|      | 9                                       | Universal Worklist                      | t - SAP NetWeaver Portal - N    | Aozilla Firefox                  | - 8 ×                   |
|------|-----------------------------------------|-----------------------------------------|---------------------------------|----------------------------------|-------------------------|
|      | <u>File Edit View History Bookmarks</u> | Tools Help                              |                                 |                                  |                         |
|      | 27 Universal Worklist - SAP NetWeaver P | ortal +                                 |                                 |                                  |                         |
|      | 🗲 🔒 https://bts-qa1.lausd.net/irj/po    | rtal                                    |                                 | 😭 🔻 😋 🔀 🕶 Google                 | ይ 🖡 🕯                   |
|      | 🧕 Most Visited 🔮 Getting Started 🗌      | Web Slice Gallery 📙 cricket 📙 Movie     | s M 블 office 블 University Gra   | aduate Sc 📙 Torrents site 🗍 Unid | o 💇 Sbx - SAP NetWeaver |
|      | Welcome Test MANAGER22                  |                                         |                                 |                                  | Help   Log off SAP      |
| 1    | Home                                    |                                         |                                 |                                  |                         |
|      | Home   Universal Worklist               |                                         |                                 |                                  |                         |
|      | Universal Worklist                      |                                         |                                 |                                  | History BackForward     |
|      | Detailed Navigation                     | Work On:      My Items      Items on Be | half Of REQUESTOR22, Test 👻 🔿   | All items                        |                         |
| 46 - | Universal Worklist                      | Tasks (1 / 1) Alerts N                  | otifications SAPoffice Mails    |                                  |                         |
| 1    | Portal Favorites                        | Show: New and In Progress Tasks         | (1 / 1)   Select a Subview      | × IA v                           | s 7 C 🛛                 |
|      |                                         | Subject                                 | ! From                          | Sent Date Priority v 8           | Due Date Status         |
|      |                                         | Complete Shopping Cart 100000704        | 3 with REQUESTOR11, Tes         | t Jun 4, 2013 Medium             | New                     |
|      |                                         | Value 897.00 USD                        |                                 |                                  |                         |
|      |                                         |                                         |                                 |                                  |                         |
|      |                                         |                                         |                                 |                                  |                         |
|      |                                         |                                         |                                 |                                  |                         |
|      |                                         |                                         |                                 |                                  |                         |
|      |                                         |                                         |                                 |                                  |                         |
|      |                                         |                                         |                                 |                                  |                         |
|      |                                         |                                         |                                 |                                  |                         |
|      |                                         | Complete Shopping Cart 1000             | 0007043 with Value 897.00 USI   | D                                |                         |
|      |                                         | Sent Date: Jun 4, 2013 By REQUE         | STOR11, Test                    | Status: New                      |                         |
|      |                                         | Priority: Medium                        |                                 |                                  |                         |
|      |                                         | Description: You are responsible for    | the approval of shopping cart " |                                  |                         |
|      |                                         |                                         |                                 |                                  | ,                       |

**46.** Click to select the radio button  $\Box$  "items on Behalf of".

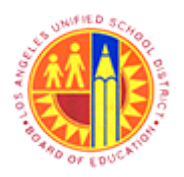

### Approver Managing substitution rules

Transaction Code: NA.

#### Universal Worklist - SAP NetWeaver Portal - Mozilla Firefox

|    | 2                                       | Universal Worklist - SAP NetWeaver Portal - Mozilla Firefox                                          | - 8 ×                                                                                                    |
|----|-----------------------------------------|----------------------------------------------------------------------------------------------------|----------------------------------------------------------------------------------------------------|
|    | <u>File Edit View History Bookmarks</u> | <u>Iools</u> Help                                                                                    |                                                                                                    |
|    | 2 Universal Worklist - SAP NetWeaver P  | prtal +                                                                                              |                                                                                                    |
|    | + https://bts-qa1.lausd.net/irj/po      | rtal 😭 ⊽ C 🛛 🔂 ▼ Google                                                                              | ₽ ₩ 1                                                                                                    |
|    | 🙆 Most Visited 😻 Getting Started 🗍      | Web Slice Gallery 🥃 cricket 📙 Movies M 🤚 office 🔒 University Graduate Sc Ы Torrents site 🗍 Unido 🜌 🛛 | Sbx - SAP NetWeaver                                                                                                    |
|    | Welcome Test MANAGER22                  |                                                                                                    | Help   Log off                                                                                                    |
|    | Home                                    |                                                                                                    |                                                                                                    |
|    | Home   Universal Worklist               |                                                                                                    | and the second second s |
|    | Universal Worklist                      |                                                                                                    | History BackForward                                                                                                    |
| 47 | Detailed Navigation                     | Work On: O My Items O Items on Behalf Of REQUESTOR22, Test V All Items                               |                                                                                                    |
| 41 | Universal Worklist                      | Tasks (5 / 5) Alerts Notifications SAPoffice Mails                                                   |                                                                                                    |
|    | Portal Favorites 📕 🗖                    | Show: New and In Progress Tasks (5 / 5)    Select a Subview   All                                    | \$ 7 C.                                                                                                    |
|    |                                         | Subject ! From Sent Date Priority v 🕴 Due D                                                          | ate Status                                                                                                    |
|    |                                         | Accept Decision / Adust Shopping Cart REQUESTOR22, Test Yesterday Medium<br>Number 1000007355        | New                                                                                                    |
|    |                                         | Accept Decision / Adjust Shopping Cart REQUESTOR22, Test Jun 11, 2013 Medium<br>Number 1000006643    | New                                                                                                    |
|    |                                         | Revise Shopping Cart 1000007281 with REQUESTOR22, Test Jun 10, 2013 Medium<br>Value 1.000.00 USD     | New                                                                                                    |
|    |                                         | Revise Shopping Cart 1000003461 with REQUESTOR22, Test Apr 29, 2013 Medium<br>Value 760.60 USD       | New                                                                                                    |
|    |                                         | Accept Decision / Adjust Shopping Cart REQUESTOR22, Test Apr 24, 2013 Medium Number 1000003171       | New                                                                                                    |
|    |                                         |                                                                                                    |                                                                                                    |
|    |                                         |                                                                                                    |                                                                                                    |
|    |                                         |                                                                                                    | V                                                                                                    |
|    |                                         | Accept Decision / Adjust Shopping Cart Number 1000007355                                             |                                                                                                    |
|    |                                         | <                                                                                                    | >                                                                                                    |
|    |                                         |                                                                                                    |                                                                                                    |

**47.** Click the drop down button **I** to select the task owner.

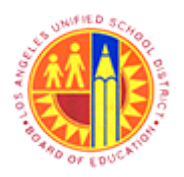

Approver Managing substitution rules

Transaction Code: NA.

#### Universal Worklist - SAP NetWeaver Portal - Mozilla Firefox

| ۵                                                  |                      | Universal Wor                                       | klist - SAP Net   | Weaver Portal - M        | ozilla Firefox  | {                |                 | - 8                    | x     |
|----------------------------------------------------|----------------------|-----------------------------------------------------|-------------------|--------------------------|-----------------|------------------|-----------------|------------------------|-------|
| <u>File Edit View Higtory Bookmarks Tools Help</u> |                      |                                                     |                   |                          |                 |                  |                 |                        |       |
| 207 Universal Worklist - S                         | AP NetWeaver Por     | tal +                                               |                   |                          |                 |                  |                 |                        |       |
| 🗲 🔒 https://bts-qa                                 | 1.lausd.net/irj/port | tal                                                 |                   |                          | 😭 v             | ' C 🔡 = Go       | ogle            | ₽ ♦                    | fi    |
| 🙆 Most Visited 😻 Get                               | ting Started 🗌 W     | /eb Slice Gallery 🔒 cricket 🔒 M                     | lovies M 🔒 offi   | ice 🔒 University Grad    | duate Sc 🔒 1    | Torrents site 🗍  | Unido 📨 Sbx -   | SAP NetWeaver          |       |
| Welcome Test MANA                                  | GER22                |                                                     |                   |                          |                 |                  | 5               | telo I Log off SA      | ١P    |
| Home                                               |                      |                                                     |                   |                          |                 |                  |                 |                        |       |
| Home   Universal W                                 | orklist              |                                                     |                   |                          |                 |                  |                 |                        |       |
| Universal Worklist                                 |                      |                                                     |                   |                          |                 |                  |                 | History BackForw       | ard   |
| Detailed Navigation                                |                      | Work On: OMy items Items o                          | n Behalf Of REQUE | STOR22, Test 💌           | All Items       |                  |                 |                        |       |
| Universal Worklist                                 |                      | Tasks (5 / 5) Alerts                                | Notificate DE OUE | GER09, Test              | Display combine | ed work items fo | y both my items | and all substituted us | LATE. |
| Portal Favorites                                   | ED                   | Show: New and In Progress Ta                        | sks (5/5)         | Select a Subview         | ▼ AI            | -                |                 | \$ 7 C.                |       |
|                                                    |                      |                                                     |                   |                          |                 |                  | 0 0 0 0         |                        |       |
|                                                    |                      | Subject                                             | ine Cert          | From<br>DEQUESTOR22 Test | Sent Date       | Priority v       | () Due Date     | Status                 | 1     |
|                                                    |                      | Number 1000007355                                   | 2010 C-BY1        | REQUESTOR22, Test        | resterday       | Medium           |                 | New                    |       |
|                                                    |                      | Accept Decision / Adjust Shopp<br>Number 1000006843 | ping Cart         | REQUESTOR22, Test        | Jun 11, 2013    | Medium           |                 | New                    |       |
|                                                    |                      | Revise Shopping Cart 1000007<br>Value 1.000.00 USD  | 281 with          | REQUESTOR22, Test        | Jun 10, 2013    | Medium           |                 | New                    |       |
|                                                    |                      | Revise Shopping Cart 1000003<br>Value 760.60 USD    | 461 with          | REQUESTOR22, Test        | Apr 29, 2013    | Medium           |                 | New                    |       |
|                                                    |                      | Accept Decision / Adjust Shops<br>Number 1000003171 | ping Cart         | REQUESTOR22, Test        | Apr 24, 2013    | Medium           |                 | New                    |       |
|                                                    |                      |                                                     |                   |                          |                 |                  |                 |                        |       |
|                                                    |                      |                                                     |                   |                          |                 |                  |                 |                        |       |
|                                                    |                      |                                                     |                   |                          |                 |                  |                 |                        |       |
|                                                    |                      |                                                     |                   |                          |                 |                  |                 |                        |       |
|                                                    |                      | Accept Decision / Adjust S                          | hopping Cart N    | lumber 1000007355        | i               |                  |                 |                        |       |
|                                                    |                      | ¢                                                   |                   |                          |                 |                  |                 |                        | >     |

**48.** Select the desired task owner from the list or click the radio button  $\Box$  to view All items.

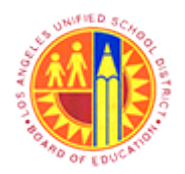

Approver Managing substitution rules

Transaction Code: NA.

Result

You have successfully forwarded an workflow item, added Ad-Hoc approver/reviewer and maintained substitution.